# 私校自主投資平台說明會

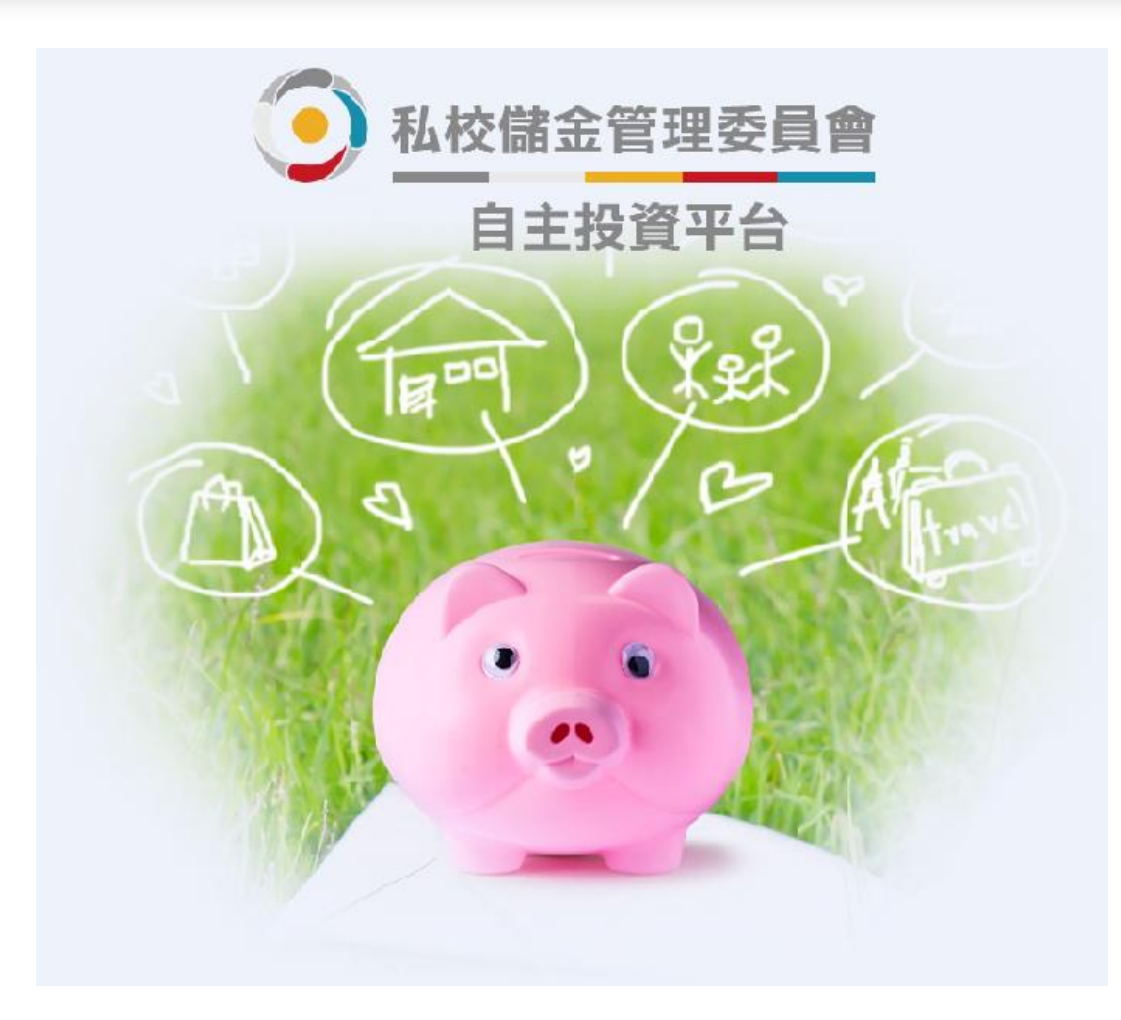

## **樂活退休就從現在開始** 加入自主投資,不要讓自己的權力睡著囉

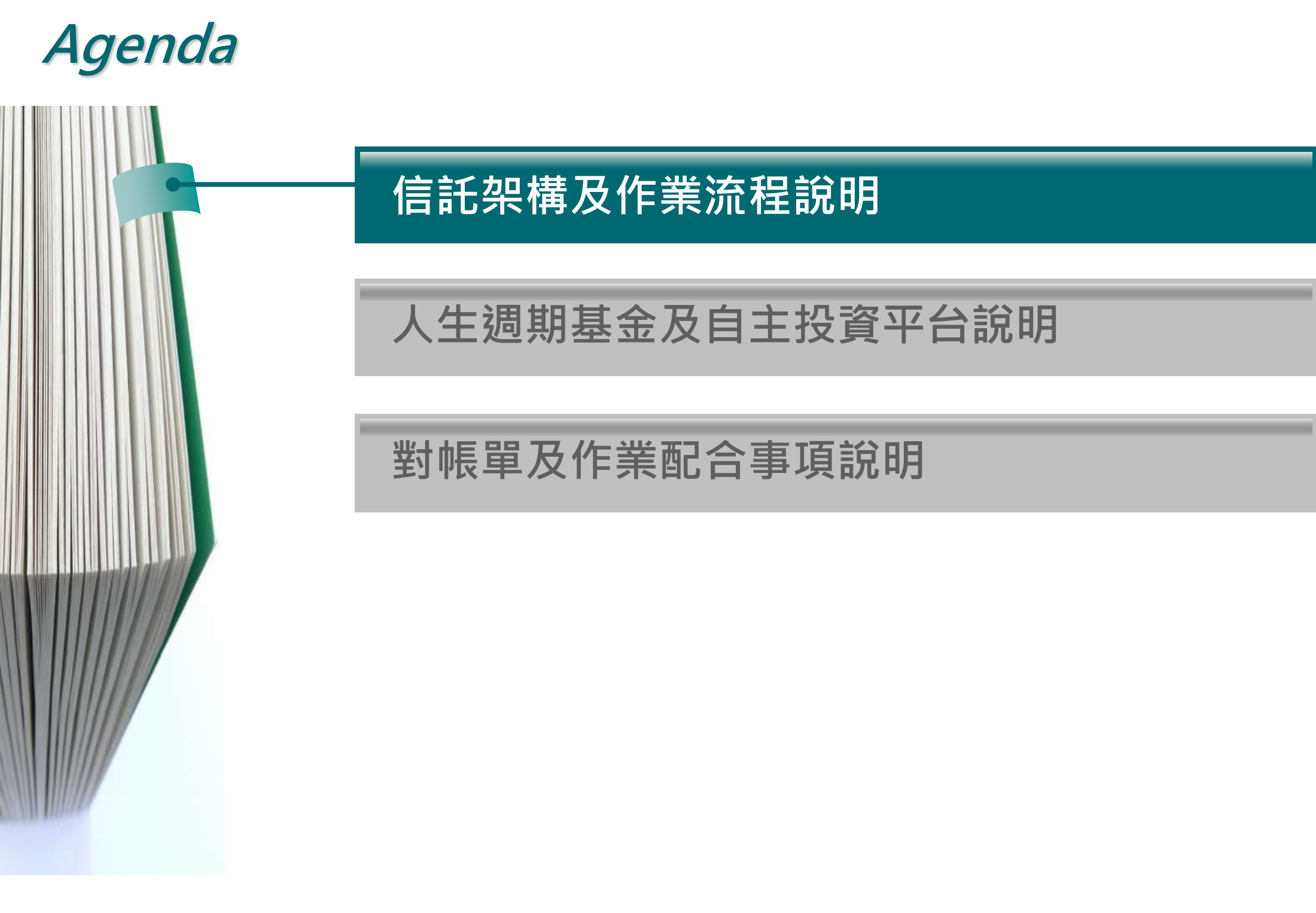

## 信託架構說明

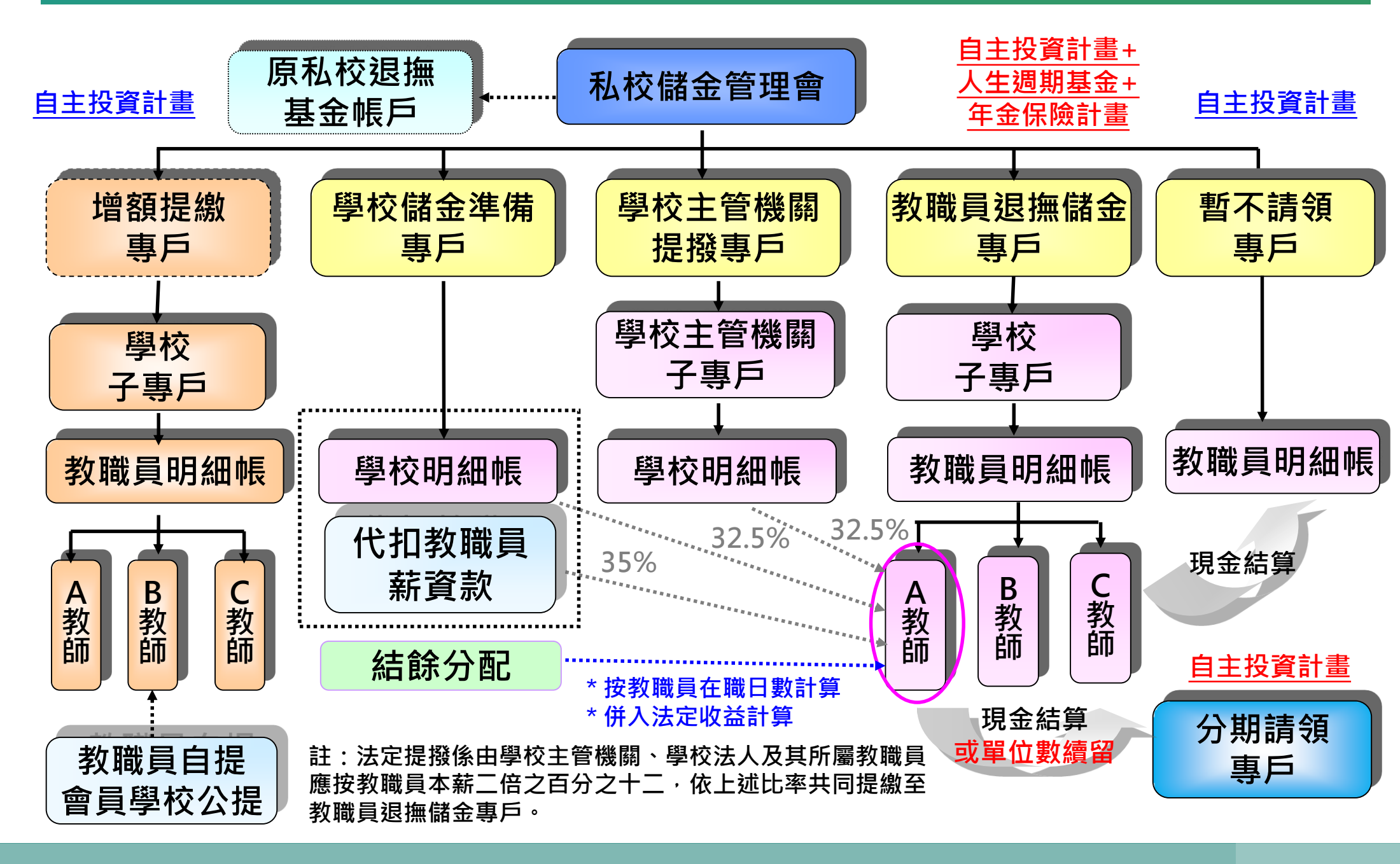

機密文件/Confidential

#### 作業流程說明

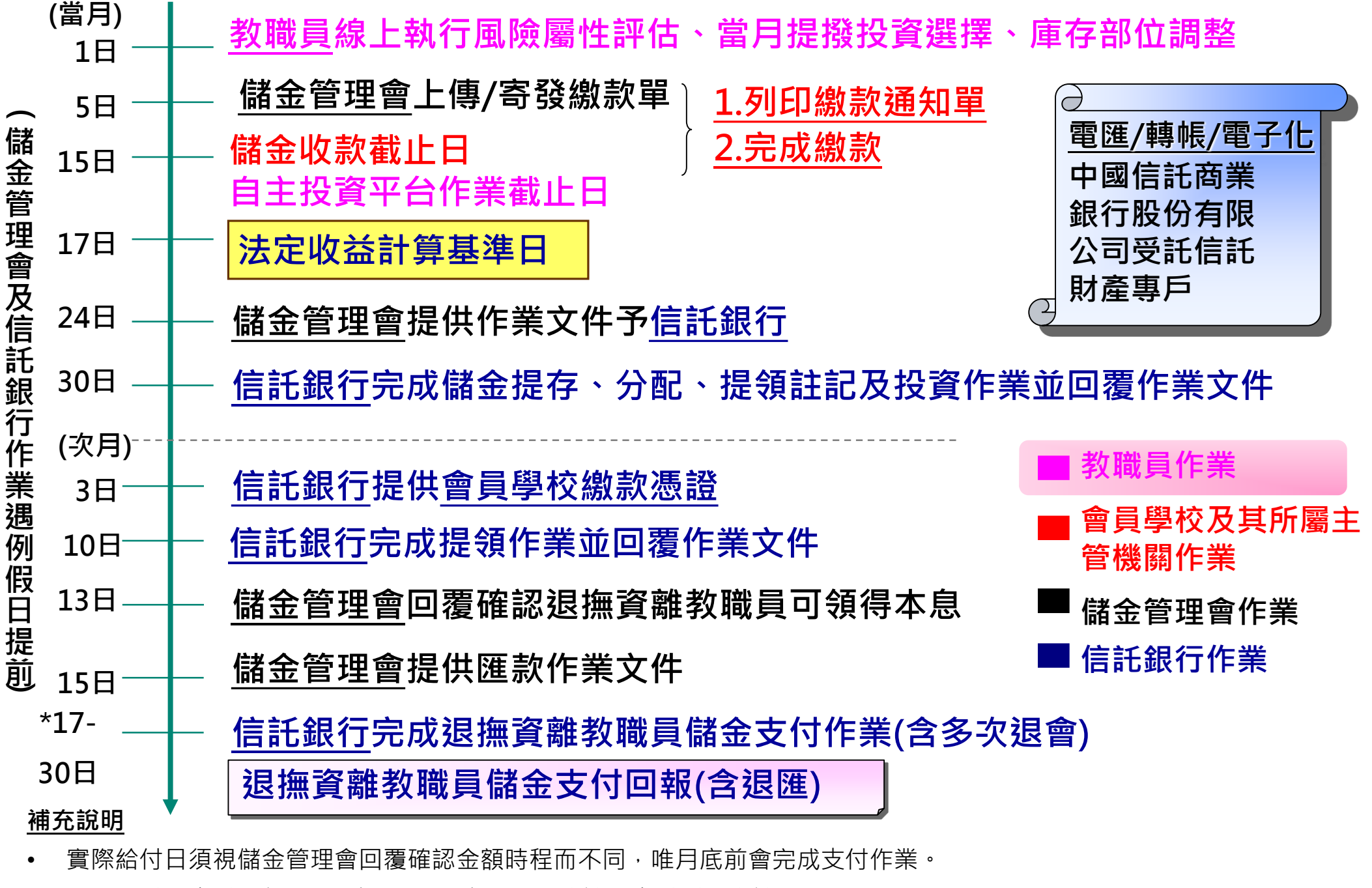

- 分期給付之支付為每年1月底前及7月底前,結清請領支付則為申請次月30日前。
- 自110年9月28日起,得於每月18日起至次月15日止,登入自主投資平台進行庫存部位轉換。一個的跨年版權所有@CTBC Bank 度結算,每年12月16日至次年1月17日止,無法進行庫存部位轉換。(僅限教職員專戶)

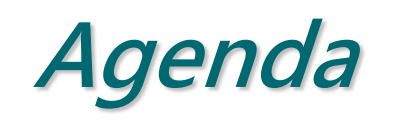

# 信託架構及作業流程說明 人生週期基金及自主投資平台說明 對帳單及作業配合事項說明

## 順應國際潮流,教職員專戶增加投資選擇: 自主投資-保守型/穩健型/積極型+人生週期基金+年金保險商品

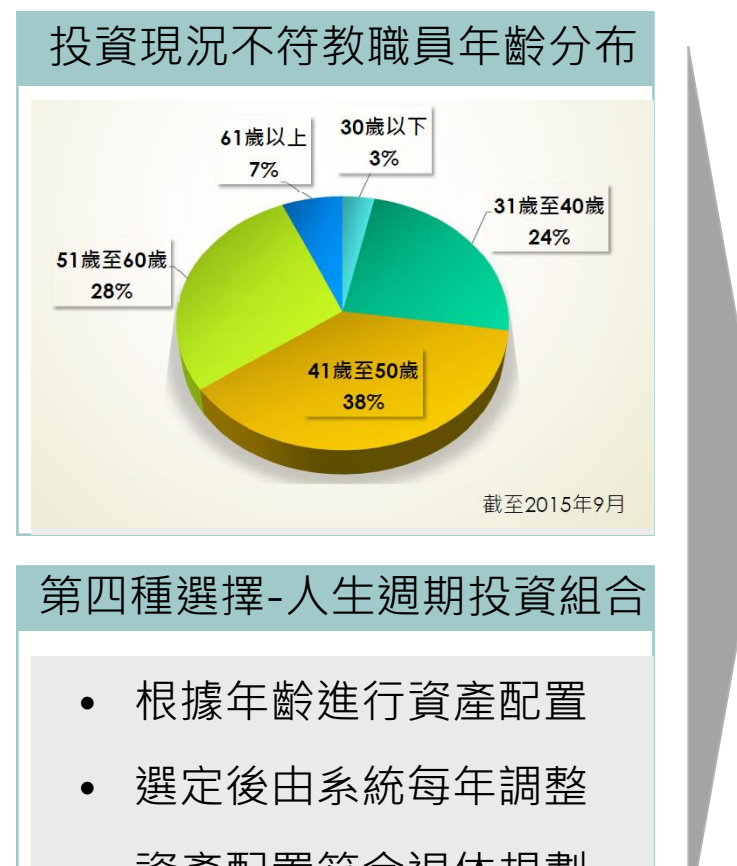

100% 保守型 資產配置符合退休規劃

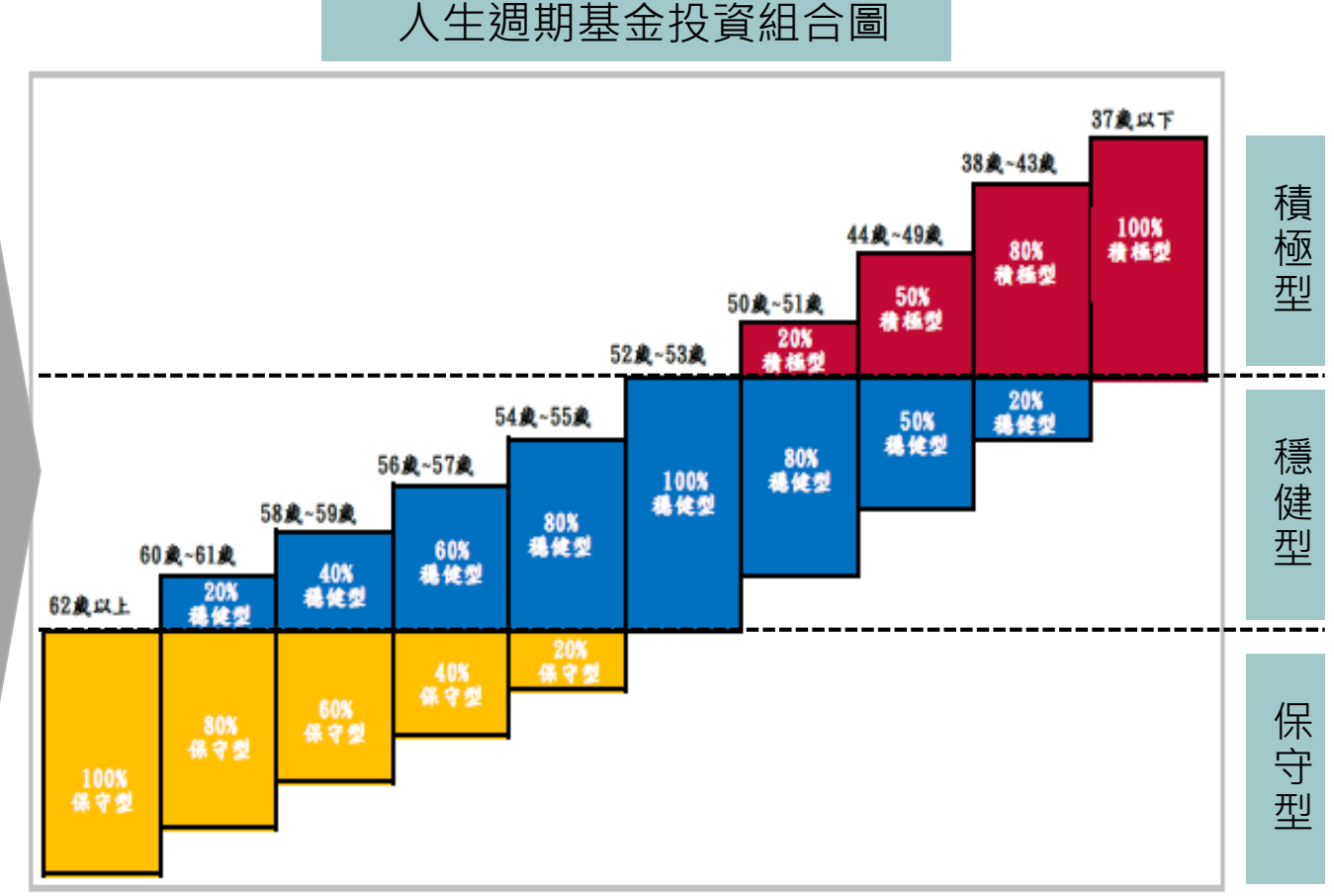

※補充說明:自109年1月1日起,選擇人生週期基金之教職員,其每月新增提撥儲金及持有之既有庫存部位 ·將依新版年齡級距配置執行調整作業。

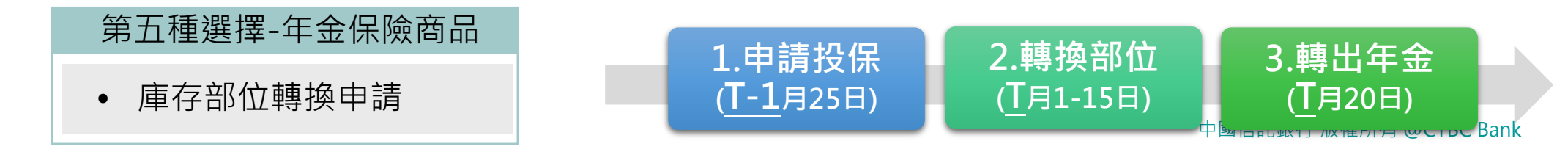

#### 自主投資計畫 v.s 生命週期基金 v.s 年金保險計畫 每年2月~12月可互相轉換

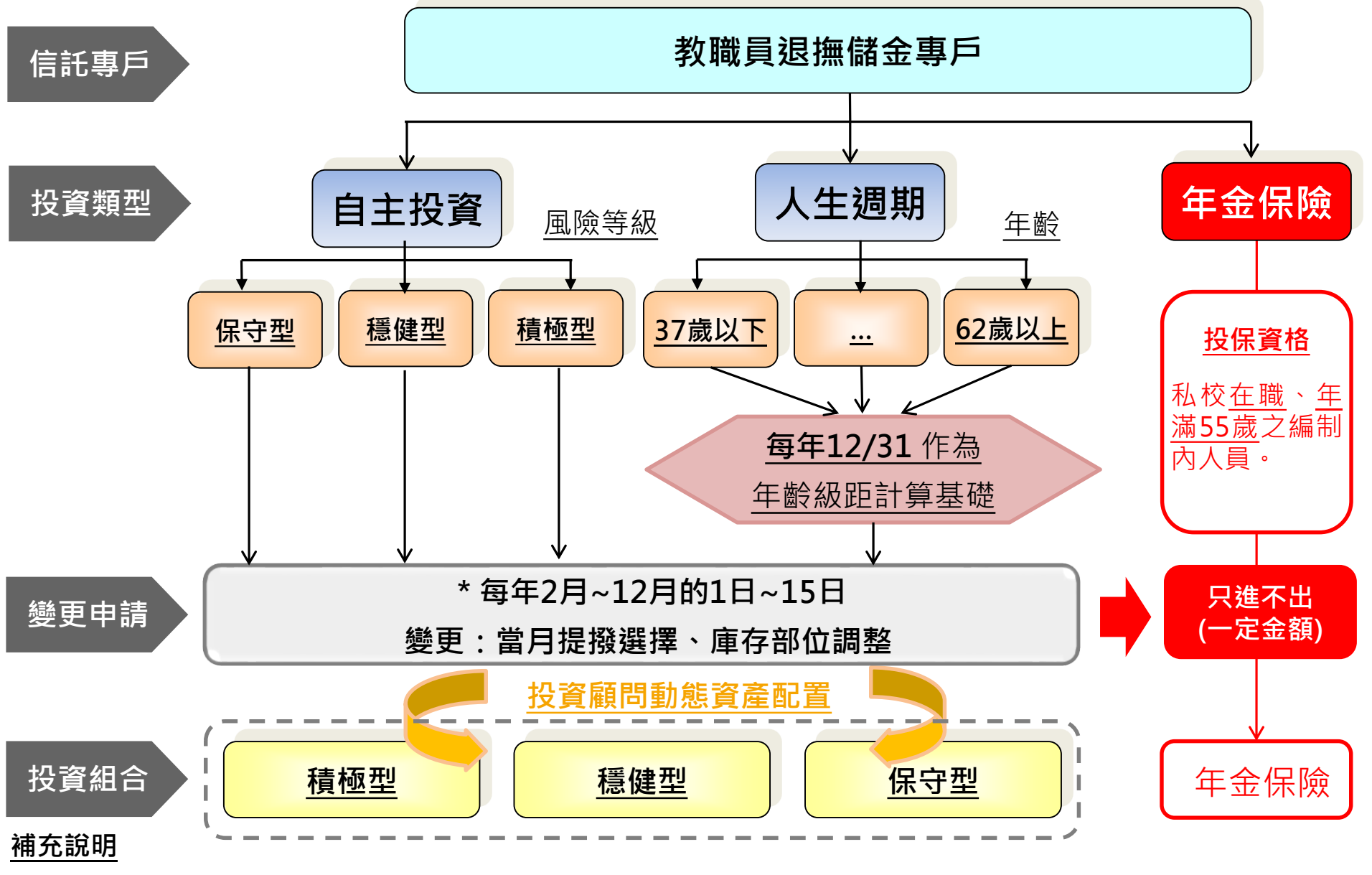

• 自110年9月28日起,得於每月18日起至次月15日止,登入自主投資平台進行庫存部位轉換。但因跨集展編第,會在 Bank 12月16日至次年1月17日止,無法進行庫存部位轉換。(僅限教職員專戶)

#### 「自主投資計畫」及「人生週期基金」每月擇一選擇

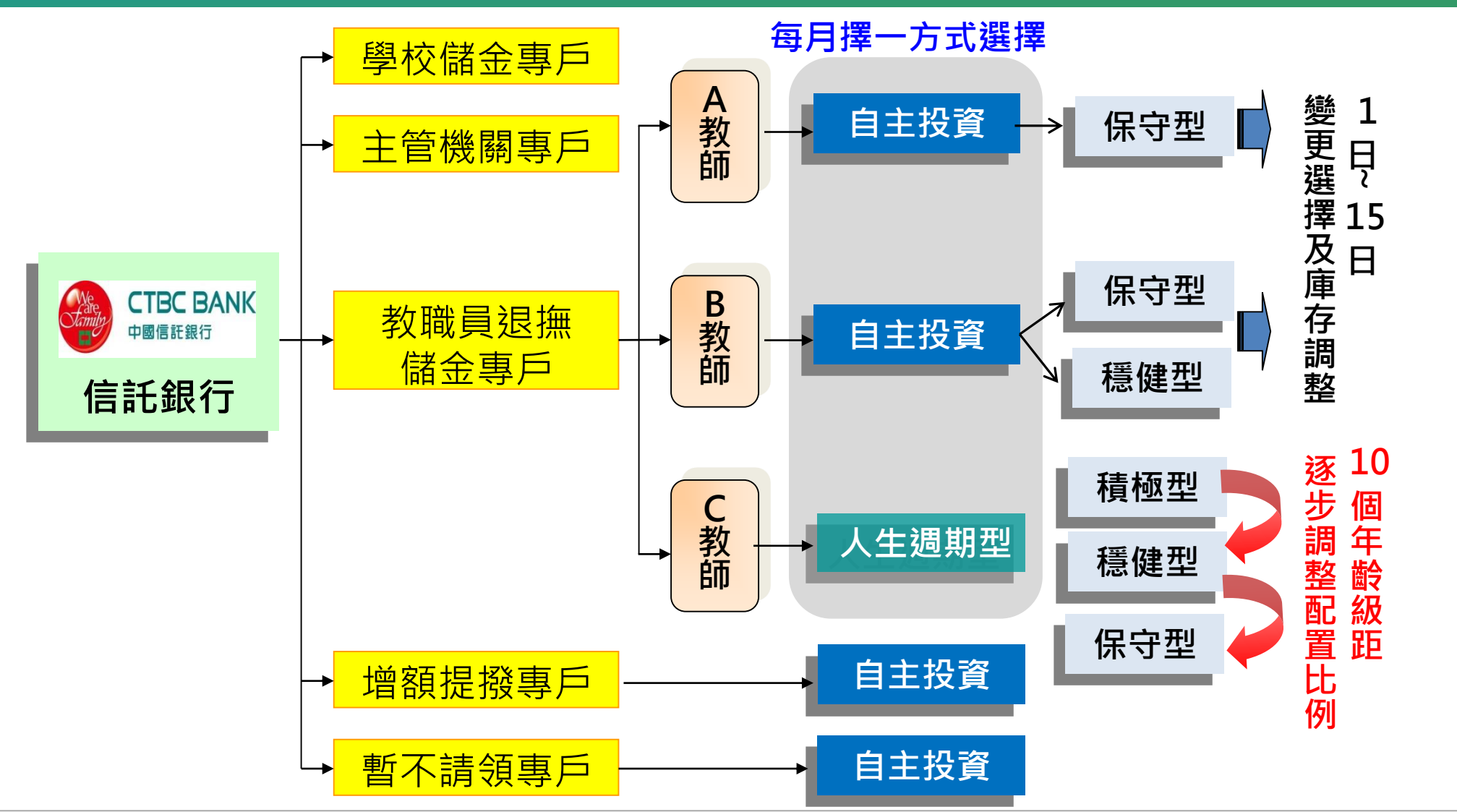

※重要說明:

- ✓ 已離職教職員請領「教職員退撫儲金專戶」之既有投資部位轉入「暫不請領專戶」時,預設投資組合為「存款型」,若欲
   參與自主投資,請於每月1-15日登入平台進行庫存部位調整。
- ✓ 自109年3月16日起,就教職員每月新增提撥儲金,未進行投資組合選擇者,資金將預設配置於人生週期基金。自109年7 月16日起,就教職員持有之既有庫存部位,未進行投資組合選擇或既有庫存部位調整者,採2年4次分批將庫存部位息動調 整配置於人生週期基金,其產生之損益將由教職員自行承擔。

## 自主投資平台首頁

## ◆使用行動裝置拍下QR Code或點選連結網址: https://ecorp.ctbcbank.com/cts/school\_login/index.jsp

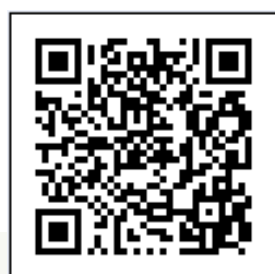

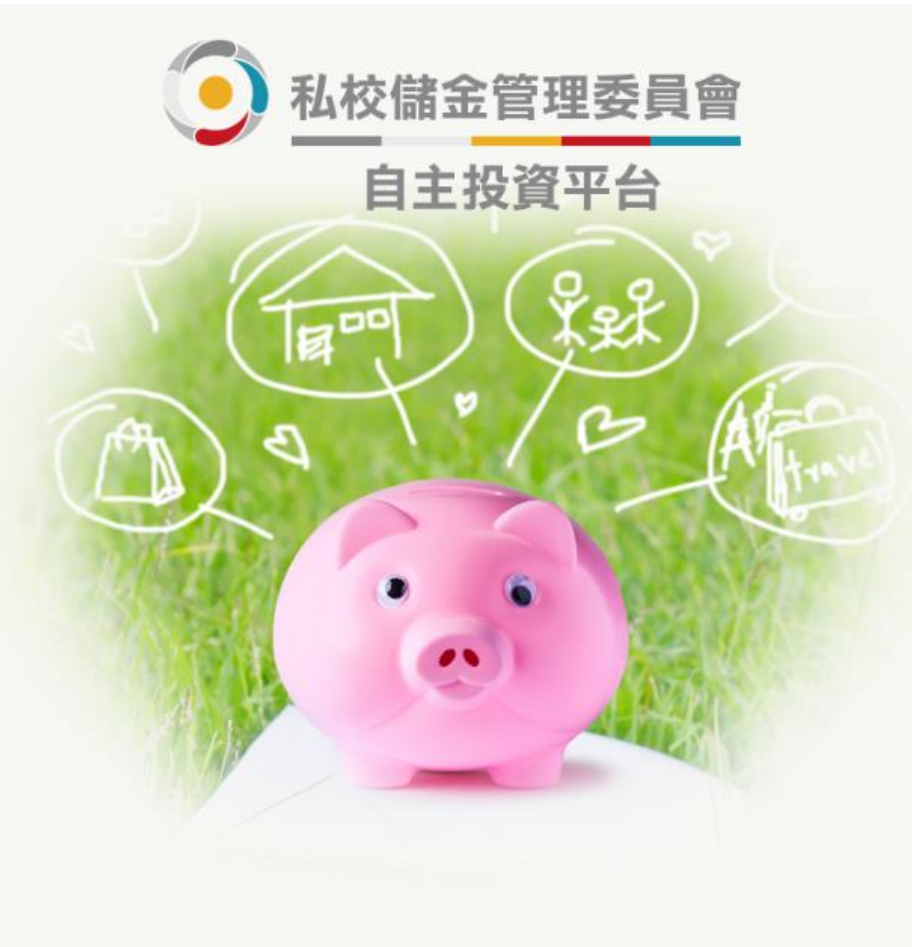

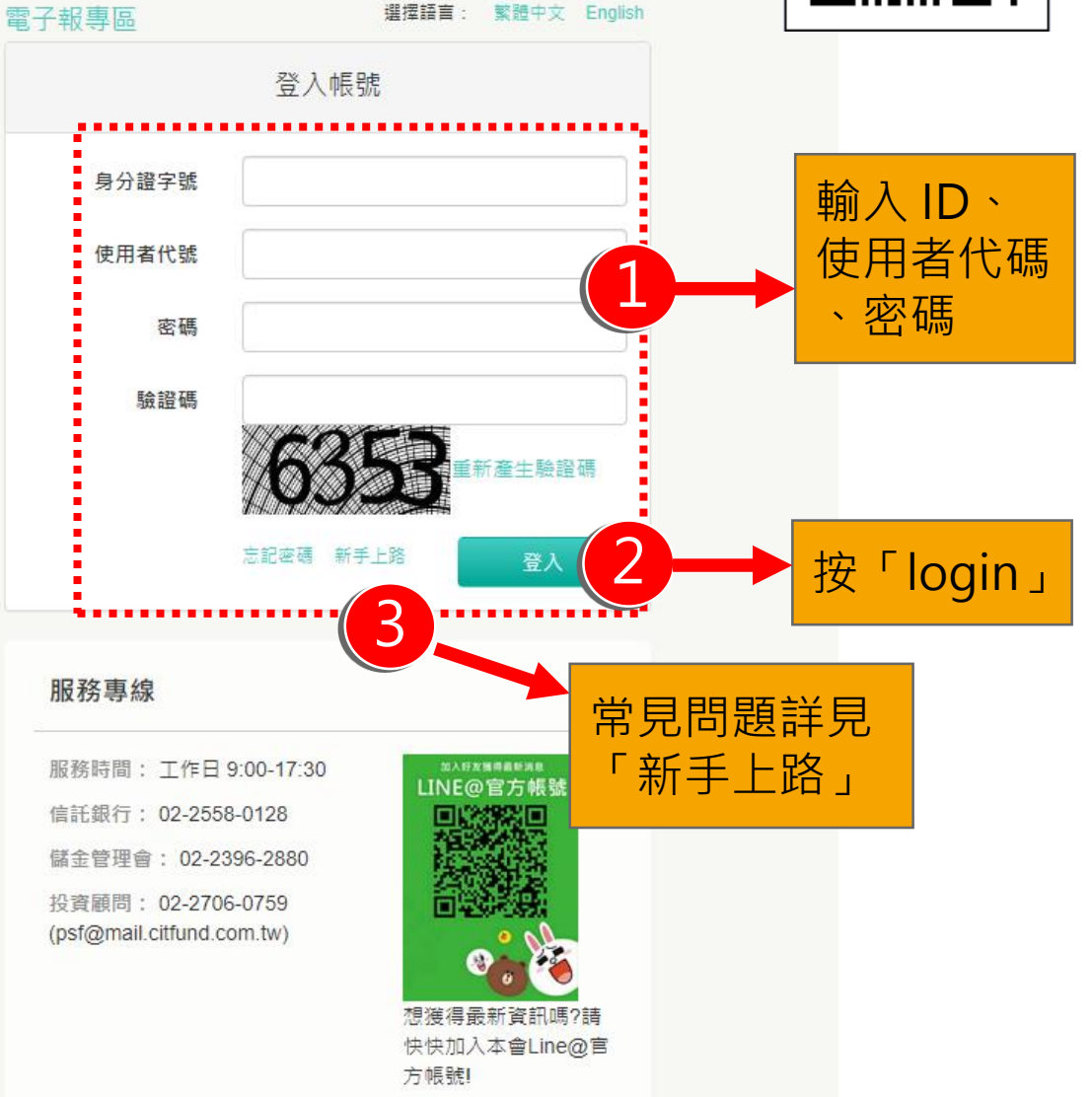

選擇語言: 繁體中文 English

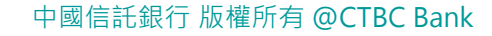

登出

🎂 個人設定

#### 備註:以上為系統測試畫面,實際網頁內容請以登入後系統畫面為準。

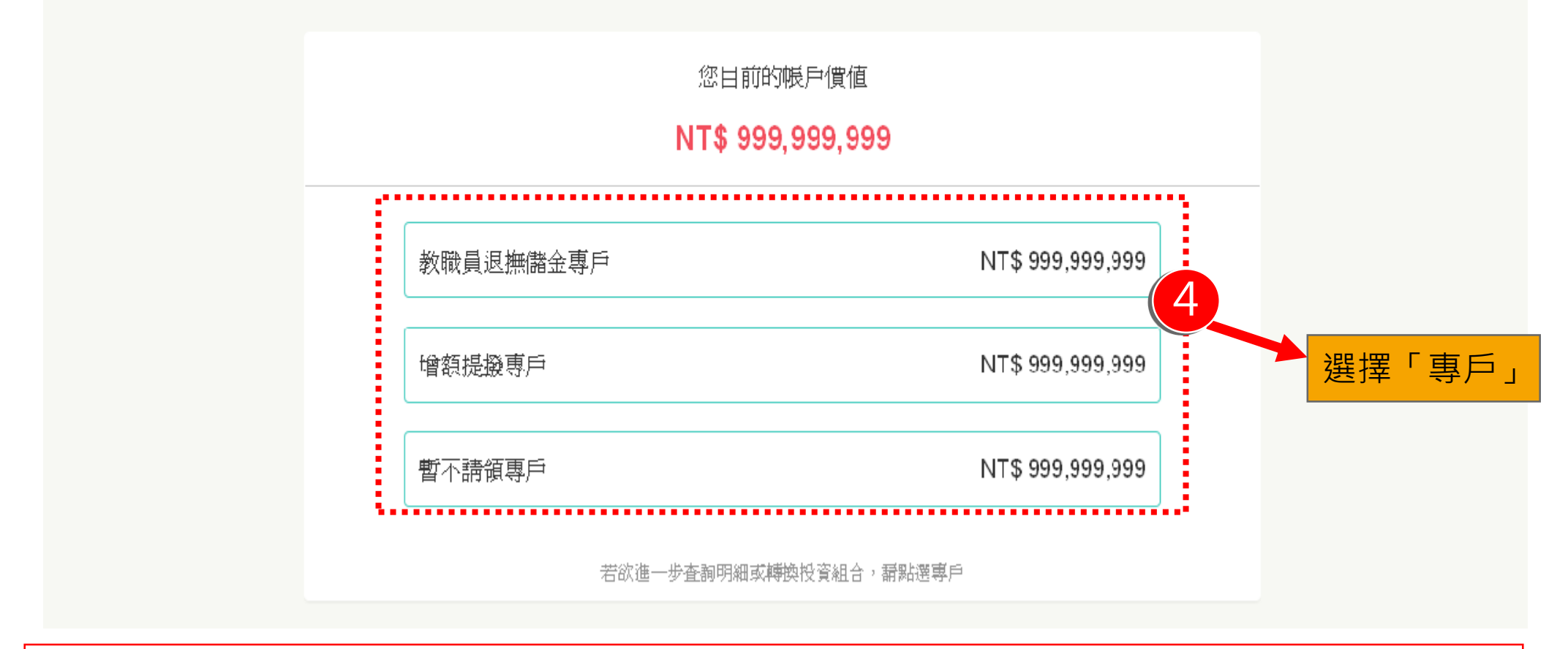

#### ▲校儲金管理委員會 自主投資平台 ▲ 首頁-帳戶總覽 Q 我要查詢 ▼ 我有問題 我要下載 ① 好康活動 ● 風險屬性評估

◆教職員可自行選擇專戶查看或操作

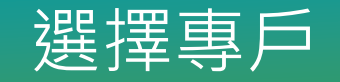

#### 功能導覽

#### ◆教職員可自行選擇專戶查看或操作

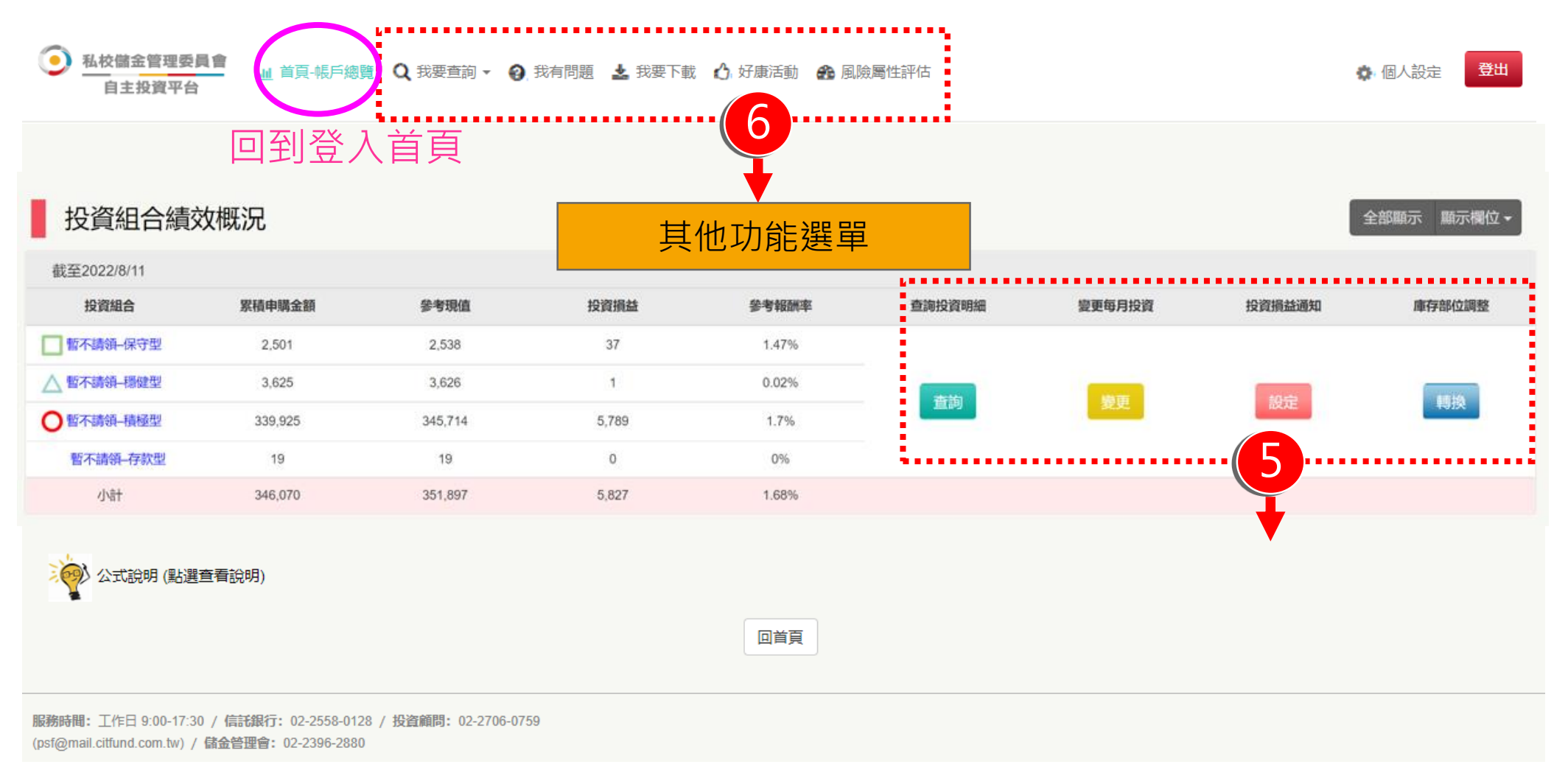

# 自主投資常用功能

#### 查詢投資明細(1/3)

#### ◆自行點選欲查詢日期區間且可自行下載交易明細

● 私校儲金管理委員會 自主投資平台
▲ 根戶總覽 Q 我要查詢 ▼ ② 我有問題 ▲ 我要下載 ① 好康活動 ④ 風險屬性評估

#### 教職員退撫儲金專戶 / 查詢投資明細

資料時間:2018-11-08 16:17:28

| 提存交易明細     |      |         |        |          | 全部顯示   | 顯示欄位▼  |
|------------|------|---------|--------|----------|--------|--------|
| 作業日期       | 學校名稱 | 教職員自提金額 | 學校提撥金額 | 主管機關提撥金額 | 結餘分配金額 | 小計     |
| 2017-11-27 | 長庚大學 | 4,458   | 4,140  | 4,140    | 0      | 12,738 |
| 2017-12-26 | 長庚大學 | 4,458   | 4,140  | 4,140    | 0      | 12,738 |
| 2018-01-24 | 長庚大學 | 4,458   | 4,140  | 4,140    | 0      | 12,738 |

#### ※補充說明:系統帳載儲金實際存入金額及期間,非儲金對應的應繳金額及提繳月份

#### 查詢投資明細(2/3)

## ◆每月定期投資之外,每年度有二個月次可免費申請庫存部位轉換

| 每月投資明細     |           |        |         | 全部顯示 顯示欄位▼ |
|------------|-----------|--------|---------|------------|
| 作業日期       | 投資組合      | 轉入金額   | 轉入淨值    | 轉入單位數      |
| 2017-11-27 | 保守型投資標的組合 | 12,738 | 10.8136 | 1,177.961  |
| 2017-11-28 | 保守型投資標的組合 | 9      | 10.8136 | 0.833      |

※補充說明:<u>每月投資</u>僅得選擇一種投資組合,一旦選定後系統將每月進行定期定額投資

| ▲ 轉換交易明細<br>全部顯示 顯示 |      |                   |        |         |           |       |       |  |  |  |
|---------------------|------|-------------------|--------|---------|-----------|-------|-------|--|--|--|
| 作業日期                | 轉换類別 | 投資組合              | 轉換金額   | 轉換淨值    | 轉換單位數     | 轉换手續費 | 轉換淨額  |  |  |  |
| 2018-08-31          | 轉入   | 保守型投資標的組合         | 10,540 | 9.0123  | 1,169.512 | 0     | 0     |  |  |  |
| 2018-08-31          | 轉出   | 保守型投資標的組合         | 1,800  | 9.0123  | 200       | 0     | 1,800 |  |  |  |
| 2018-08-31          | 轉入   | ○ 人生週期投資標的000-030 | 1,800  | 10.0533 | 179.045   | 0     | 0     |  |  |  |
| 小门                  |      |                   | 14,140 |         |           |       |       |  |  |  |

※補充說明:增額提撥專戶及暫不請領專戶,因無法定收益保證,故不計收轉換手續費

#### 查詢投資明細(3/3)

#### ❖根據教職員投資及自身狀況,可查詢基金管理費回饋及提領明細

| 基金管理費回饋明細  |           | 全部顯示 顯示欄位 ▼ |
|------------|-----------|-------------|
| 作業日期       | 投資組合      | 分配金額        |
| 2017-11-28 | 保守型投資標的組合 | 9           |
| 2017-12-22 | 保守型投資標的組合 | 12          |
| 2018-01-26 | 保守型投資標的組合 | 6           |
| 2018-02-26 | 保守型投資標的組合 | 28          |
| 小計         |           | 55          |

| 提領交易明約     | 細    |         |        |          |        | 全部顯示  | 顯示欄位▼ |
|------------|------|---------|--------|----------|--------|-------|-------|
| 作業日期       | 學校名稱 | 教職員自提金額 | 學校提撥金額 | 主管機關提撥金額 | 結餘分配金額 | 小計    | 提領類別  |
| 2018-08-18 | 長庚大學 | 1,000   | 0      | 0        | 0      | 1,000 | 溢繳提領  |
| 小計         |      | 1,000   | 0      | 0        | 0      | 1,000 |       |

※補充說明:轉出年金保險將列計於提領交易明細-提領類別

#### 變更每月投資(1/2)

#### ◆自行點選「每月定期投資」組合,但須低於或等於教職員風險屬性

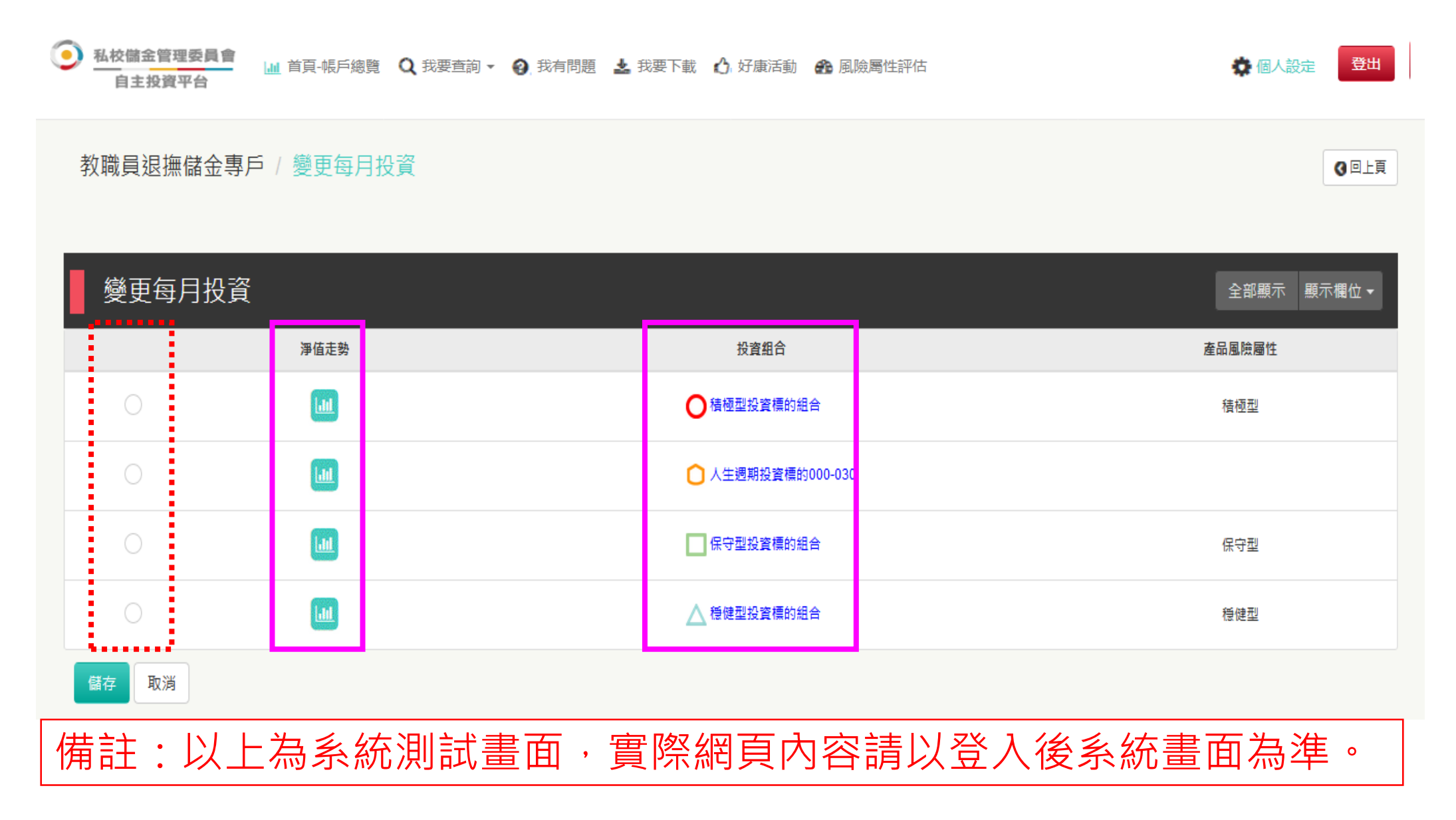

#### 中國信託銀行版權所有@CTBC Bank

#### 備註:以上為系統測試畫面,實際網頁內容請以登入後系統畫面為準。

| 教職員退撫儲金       | 專戶 / 變史每月投資 - |                                                               |             |
|---------------|---------------|---------------------------------------------------------------|-------------|
| <b>變</b> 更每月投 |               |                                                               | 全部顯示 顯示欄位 ▼ |
|               | 凈值走勢          | 。<br>1993年1月1日日前1月1日日日(1993年1月1日日)<br>1993年1月1日日日(1993年1月1日日) | 產品風險屬性      |
| ۲             | Luit          | ●積極型投資標的組合                                                    | 積極型         |
|               |               | ○ 人生週期投資標的000-030                                             |             |
|               |               | 保守型投資標的組合                                                     | 保守型         |
| 0             |               | ▲ 穩健型投資標的組合                                                   | 種健型         |

# ● 私校儲金管理委員會 自主投資平台 Ш 帳戶總覽 Q 我要請您好! 您好! 您好! 您公式 每月投資選擇」設定!

變更每月投資(2/2)

◆完成每月投資選擇設定或變更後,將出現完成之結果通知。

若有停利/停捐通知需求,請至「 投資捐益通知 」進行變更。

#### 投資損益通知(1/2)

### ◆自行設定投資損益點,系統將每日計算投資標的組合之累積提存本金 與參考市值,觸及當日即以email通知。

| ● 私校儲金管理<br>自主投資 | <b>輕委員會</b><br>₩ ▲ 首頁-帳戶總覽<br>₩ ← ← | Q 我要查詢 - 🖌 | ) 我有問題 🛓 刮 | 线要下載 🔥 好康 | 活動 🛛 🏤 風險屬 | 性評估   |          | 🔹 個人設定 | 登出   |
|------------------|-------------------------------------|------------|------------|-----------|------------|-------|----------|--------|------|
| 敎職員退撫            | 儲金專戶 / 投資損益                         | 通知         |            |           |            |       |          |        |      |
| ┃ 個別投            | 資組合損益設定或                            | 變更         |            |           |            |       | 啟用通知     | 全部顯示 顯 | 示欄位▼ |
| 淨值走势             | 投資組合                                | 累積提存本金     | 累積單位數      | 参考淨值      | 参考市值       | 参考報酬率 | 自訂損益點(%) | 預期獲利   | 警訊通知 |
|                  | ▲ 穩健型投資標的組合                         | 0          | 0          | 0         | 0          | 0%    | ± 5 %    | 🧧 獲利   | 📕 停損 |
| lat              | 保守型投資標的組合                           | 725,165    | 72,147.268 | 10        | 761,817    | 4.57% | ± 2 %    | 📕 獲利   | 📕 停損 |
| 儲存取消             |                                     |            |            |           |            |       |          |        |      |

備註:以上為系統規劃畫面,實際網頁內容請以上線後系統畫面為準。

#### 投資損益通知(2/2)

#### ◆Email通知

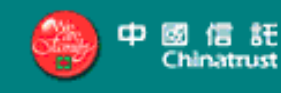

#### 您好!

謹通知您已選定投資標的組合之參考報酬率,已達到您自訂的投資損益點,如有停利/停損需要,請於2~12月開放投資組合變更期間內(1~15日)登入自 主投資平台「帳戶總覽」→「庫存部位調整」提出申請。謝謝!

中國信託商業銀行 敬上

#### 備註:以上為系統規劃畫面,實際網頁內容請以上線後系統畫面為準。

## 庫存部位調整(1/6)

## ◆舊有投資部位可至「庫存部位調整」申請轉換至相等或低於教職員

風險屬性之投資標的組合

宙存部位調整

1.若風險屬性不符將反灰無法輸入
 2.人生週期組合僅得輸入「轉出比例」;
 自主投資組合僅得輸入「轉出單位數」

| 淨值走勢 | 投資組合                  | 累積單位數      | 轉出單位數                                                                       | 轉出比例             | 選擇轉入標的                                                                         | 最近日參考淨值* | 轉出約當台幣金額 * |
|------|-----------------------|------------|-----------------------------------------------------------------------------|------------------|--------------------------------------------------------------------------------|----------|------------|
| Lut  | ○ 人生週期投資標的<br>000-030 | 179.045    | 單位數       單位數       單位數       單位數       單位數       單位數                       | %<br>%<br>%<br>% | 保守型投資標的組合<br>穩健型投資標的組合<br>積極型投資標的組合<br>台灣人壽金福企利率變動型團年險<br>台灣人壽金福企利率變動型團年險      | 10.9223  |            |
|      | - 保守型投資標的組合           | 55,366.305 | 單位數         單位數         單位數         單位數         單位數         單位數         單位數 | %<br>%<br>%<br>% | 人生週期投資標的000-030<br>穩健型投資標的組合<br>積極型投資標的組合<br>台灣人壽金福企利率變動型團年險<br>台灣人壽金福企利率變動型A型 | 10.0223  |            |

備註:以上為系統測試畫面,實際網頁內容請以登入後系統畫面為準。

全部顯示

顯示欄位▼

#### 庫存部位調整(2/6)

## ◆贖回淨値日為每月17日(遇例假日提前一日),如欲取消申請,請於 每月15日24:00前至「我要查詢」→「交易狀態總覽」執行「刪除

| 私校儲計     自主     日     日 | 金管理委員會<br>過帳戶總覽Q我<br>設資平台 | 提醒         |                                    |                           | ×                                 |          | ◆ 帳號管理    |
|----------------------------------------------------------------------------------------------------|---------------------------|------------|------------------------------------|---------------------------|-----------------------------------|----------|-----------|
| 淨值走勢                                                                                                    | 淨值走勢 投資組合                 |            | 018/11/08 ,贖回及轉申<br>於每月15日24:00前取涕 | 9購適用淨值日為每月<br>約。 您是否確定要執行 | 17日(如遇例假日提前一日),若欲<br>「庫存部位調整」?    | 最近日參考淨值* | 轉出約當台幣金額。 |
| Lut.                                                                                                    | ○ 人生週期投資標的<br>000-030     |            |                                    | _                         | 確定 取消                             | 10.9223  |           |
|                                                                                                    |                           |            | <ul><li>單位數</li><li>單位數</li></ul>  | %                         | 台灣人壽金福企利率變動型團年險<br>台灣人壽金福企利率變動型A型 |          |           |
|                                                                                                    |                           |            | 單位數<br>單位數                         | %                         | 人生週期投資標的000-030<br>穩健型投資標的組合      |          |           |
|                                                                                                    | ■ 保守型投資標的組合               | 55,366.305 | 100<br>100                         | %                         | 積極型投資標的組合                         | 10.0223  | 1,002     |
|                                                                                                    |                           |            | 単位数                                | %                         | 台灣人壽金福企利率變動型A型                    |          |           |

#### 庫存部位調整(3/6)

## ◆轉換申請超過每年度二個月次,將會扣收轉換手續費;如轉換金額 不足扣收轉換手續費,將自動取消該次轉換申請

| ● <u>私校儲金</u><br>自主投 | 管理委員會 山 帳戶總覽 Q 我要<br>資平台 | 提醒                        |                        |             | ×                              |                  | ◆ 帳號管理    |
|----------------------|--------------------------|---------------------------|------------------------|-------------|--------------------------------|------------------|-----------|
| 淨值走勢                 | 投資組合                     | 您好!<br>毎年度免費申詞<br>續費。請問您: | 請轉换月次為2次,加計<br>是否確定使用? | ·本月申請,今年度您E | 已使用2月次,將不會扣收轉換手                | 最近日 <b>参考淨值*</b> | 轉出約當台幣金額* |
|                      | ●人生週期投資標的<br>000-030     |                           | 單位數                    | %           | 同意<br>下次再申請<br>台灣人壽金福企利率變動型團年險 | 10.9223          |           |
|                      |                          |                           | 單位數                    | %           |                                |                  |           |
|                      |                          | ■ 保守型投資標的組合 55,366.305    | 単位数                    |             | 人生週期投資標的000-030<br>穩健型投資標的組合   |                  |           |
|                      | 保守型投資標的組合                |                           | <b>100</b><br>單位數      | %           | 積極型投資標的組合 台灣人壽金福企利率變動型團年險      | 10.0223          | 1,002     |
|                      |                          |                           | 單位數                    | %           | 台灣人壽金福企利率變動型A型                 |                  |           |

#### 庫存部位調整 \_ 預約(4/6)

#### ◆庫存轉換預約(僅限教職員專戶)

- ✓ <u>每月18~31</u>可進行預約,實際庫存轉換交易將於次月1日00:00起生效。(淨值適用日:次月17日)
- ✓ 配合每年1月人生周期年齡轉換調整,每年12月不開放預約功能。
- ✓ 庫存累積單位數會因下半月交易相關作業尚在進行中而尚有變動,<u>請務必於次月1日起於自</u> 主投資平台查詢最新之庫存單位數及預做交易結果。
- ✓ 當月月底日22:00前,可至 < 交易狀況總覽 > 刪除/變更教職員專戶之庫存轉換預約。

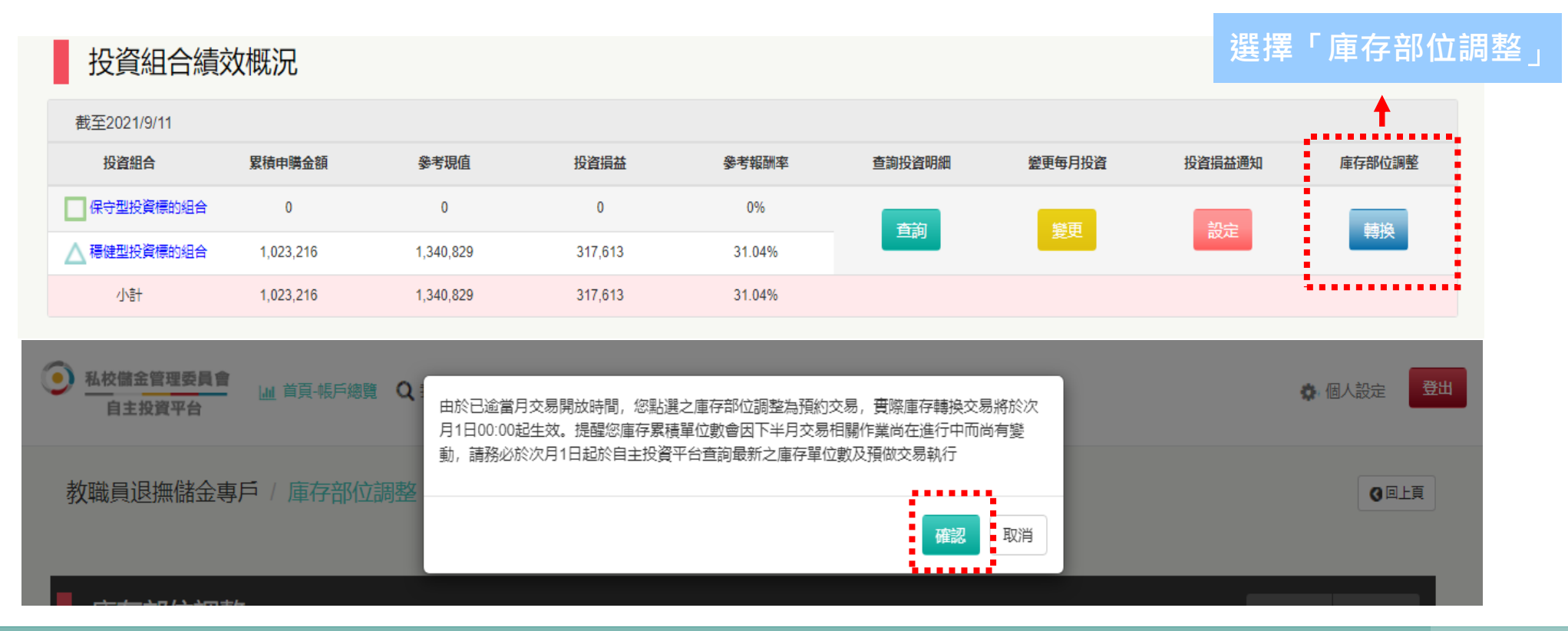

備註:以上為系統規劃畫面,實際網頁內容請以上線後系統畫面為準。

中國信託銀行 版權所有

#### 庫存部位調整 \_ 預約(5/6)

#### ◆提醒事項:同一投資組合一次只能預約一筆。

#### ✓ <u>Case1:</u>

#1:保守型投資組合:轉部分單位數至人生周期。>預約成功

#2:保守型投資組合:轉部分單位數至穩健型。>失敗。需先至交易狀態總覽進行刪除後,方可進行預約。

| 庫存               | 部位調整                  |                    |                 |                 |              | 全部顯示 顯示欄位→            |            |           |      |                 |          |             |
|------------------|-----------------------|--------------------|-----------------|-----------------|--------------|-----------------------|------------|-----------|------|-----------------|----------|-------------|
| 淨值走勢             | 投資組合                  | 累積單位數              | 轉出單位數           | 轉出比例            | 選擇轉入標的 最近日晷  |                       | 最近日參考淨值*   | 轉出約當台幣金額* |      |                 |          |             |
|                  |                       |                    | 單位數             | %               | 保守型技         | 投資標的組合                |            |           |      |                 |          |             |
| Latel            | ○ 人生週期投資標的052-<br>053 | 35,608.672         | 單位數             | %               | 112 //4 211+ |                       | 46 6040    |           |      |                 |          |             |
|                  |                       |                    | 單位數             | %               | 庫存部          | 位調整                   |            |           |      |                 |          | 全部顯示 顯示欄位 - |
|                  |                       |                    | 40              | %               | 淨值走勢         | 投資組合                  | 累積單位數      | 轉出單位數     | 轉出比例 | 選擇轉入標的          | 最近日參考淨值* | 轉出約當台幣金額。   |
| latel            | 保守型投資標的組合             | 36,534.115         | 單位數             | %               |              | ○ 人生週期投資標的052-<br>053 | 35,608.672 | 單位數       | %    | 保守型投資標的組合       |          |             |
|                  |                       |                    | 單位數             | %               | 0            |                       |            | 單位數       | %    | 穩健型投資標的組合       | 16.6012  |             |
|                  |                       |                    |                 |                 |              |                       |            | 單位數       | %    | 積極型投資標的組合       |          |             |
| 儲存               | 取消                    |                    |                 |                 |              |                       |            | 單位數       | %    | 人生週期投資標的052-053 |          |             |
|                  |                       |                    |                 |                 | Litt         | - 保守型投資標的組合           | 36,534.115 | 40        | %    | 穩健型投資標的組合       | 11.9202  | 477         |
|                  |                       |                    |                 |                 |              |                       |            | 單位數       | %    | 積極型投資標的組合       |          |             |
|                  |                       |                    |                 |                 |              |                       |            |           |      |                 |          |             |
|                  |                       |                    |                 |                 | 儲存取消         |                       |            |           |      |                 |          |             |
|                  |                       |                    |                 |                 |              |                       | <b>A</b>   |           |      |                 |          |             |
| 私校備     自     :  | 諸金管理委員會<br>主投資平台      | 第1筆, 庫存失敗 9834, 由於 | ※您本月已執行過此投資組合お  | 之預約交易,若欲刪除/變更預! | 約交           | 個人設:                  | æ 🗮 🖌      | ∕ 由於♪     | 您本月E | 2執行過此投資         | 組合之預     | 頁約交易 ·      |
|                  |                       | 易,請先至「我要查詢」—       | →「交易狀態總覽」進行查詢/冊 | 刊除。             |              |                       |            | ≠= 次/□    | 叫    | <b>再</b> 貊约六月,曾 | 「生云」     | 北西本約        |
| 教職員退撫儲金專戶/庫存部位調整 |                       |                    |                 |                 |              |                       | 3 回上頁      | 石印        | 则你/愛 | 史原約又勿,呼         | リル土      | 找女旦迥        |
|                  |                       |                    |                 |                 |              |                       |            |           | 交易狀創 | §總覽」進行查         | 詢/刪除     | 0           |
|                  |                       |                    |                 |                 |              |                       |            |           |      |                 | -        |             |

✓ Case2:

#1:保守型投資組合:轉部分單位數至人生周期、部分至穩健型、部分至積極型。>預約成功 #2:人生周期型投資組合:轉部分單位數至穩健型。>預約成功

備註:以上為系統規劃畫面,實際網頁內容請以上線後系統畫面為準。

# 庫存部位調整 \_ 預約(6/6)

| 庫存<br>部位 | 交  | 易狀 | 態總覽                 |          |      |      |           |            | 全部              | 願示 顯示欄位 <del>-</del> |
|----------|----|----|---------------------|----------|------|------|-----------|------------|-----------------|----------------------|
| 調整       | 刪除 | 序號 | 指示時間                | 交易類別     | 交易狀態 | 交易結果 | 贖回投資組合    | 贖回單位數/贖回比例 | 轉申購投資組合         | 授權時間                 |
| 預約       |    | 9  | 2021-08-23 18:18:44 | 庫存部位調整預約 | 預約中  |      | 保守型投資標的組合 | 1000       | 人生週期投資標的038-043 | 2021-08-23 18:18:44  |

再次 預約

次月 1日 檢核

| 交  | 易狀態總       | 覽           |        |      |      |           |            | £               | 部顯示 顯示欄位 -          |
|----|------------|-------------|--------|------|------|-----------|------------|-----------------|---------------------|
| 刪除 | 序號         | 指示時間        | 交易類別   | 交易狀態 | 交易結果 | 贖回投資組合    | 贖回單位數/贖回比例 | 轉申購投資組合         | 授權時間                |
| 9  | 2021-08-23 | 18:18:44 庫存 | 部位調整預約 | 預約刪除 | ¢    | 呆守型投資標的組合 | 1000       | 人生週期投資標的038-043 | 2021-08-24 10:03:18 |

| 交  | 交易狀態總覽 |                     |          |      |      |           |            |           |                     |  |  |
|----|--------|---------------------|----------|------|------|-----------|------------|-----------|---------------------|--|--|
| 刪除 | 序號     | 指示時間                | 交易類別     | 交易狀態 | 交易結果 | 順回投資組合    | 贖回單位數/贖回比例 | 轉申購投資組合   | 授權時間                |  |  |
|    | 1      | 2021-08-25 15:15:01 | 庫存部位調整預約 | 預約中  |      | 穩健型投資標的組合 | 3000       | 積極型投資標的組合 | 2021-08-25 15:15:01 |  |  |

| 交易狀態總覽 |    |                     |          |       |      |           |            |           |                     |  |  |
|--------|----|---------------------|----------|-------|------|-----------|------------|-----------|---------------------|--|--|
| 刪除     | 序號 | 指示時間                | 交易類別     | 交易狀態  | 交易結果 | 贖回投資組合    | 贖回單位數/贖回比例 | 轉申購投資組合   | 授權時間                |  |  |
|        | 1  | 2021-09-06 15:15:01 | 庫存部位調整   | 作業處理中 |      | 穩健型投資標的組合 | 3000       | 積極型投資標的組合 | 2021-09-06 14:18:09 |  |  |
|        | 8  | 2021-08-25 15:15:01 | 庫存部位調整預約 | 預約完成  |      | 穩健型投資標的組合 | 3000       | 積極型投資標的組合 | 2021-09-06 14:18:09 |  |  |

✓ 原交易狀態「預約中」將更新為「預約完成」屬不可刪除狀態,同時新增檢核後之交易狀態「作業處理中」

備註:以上為系統規劃畫面,實際網頁內容請以上線後系統畫面為準。

中國信託銀行 版權所有

#### 查看「淨値走勢」

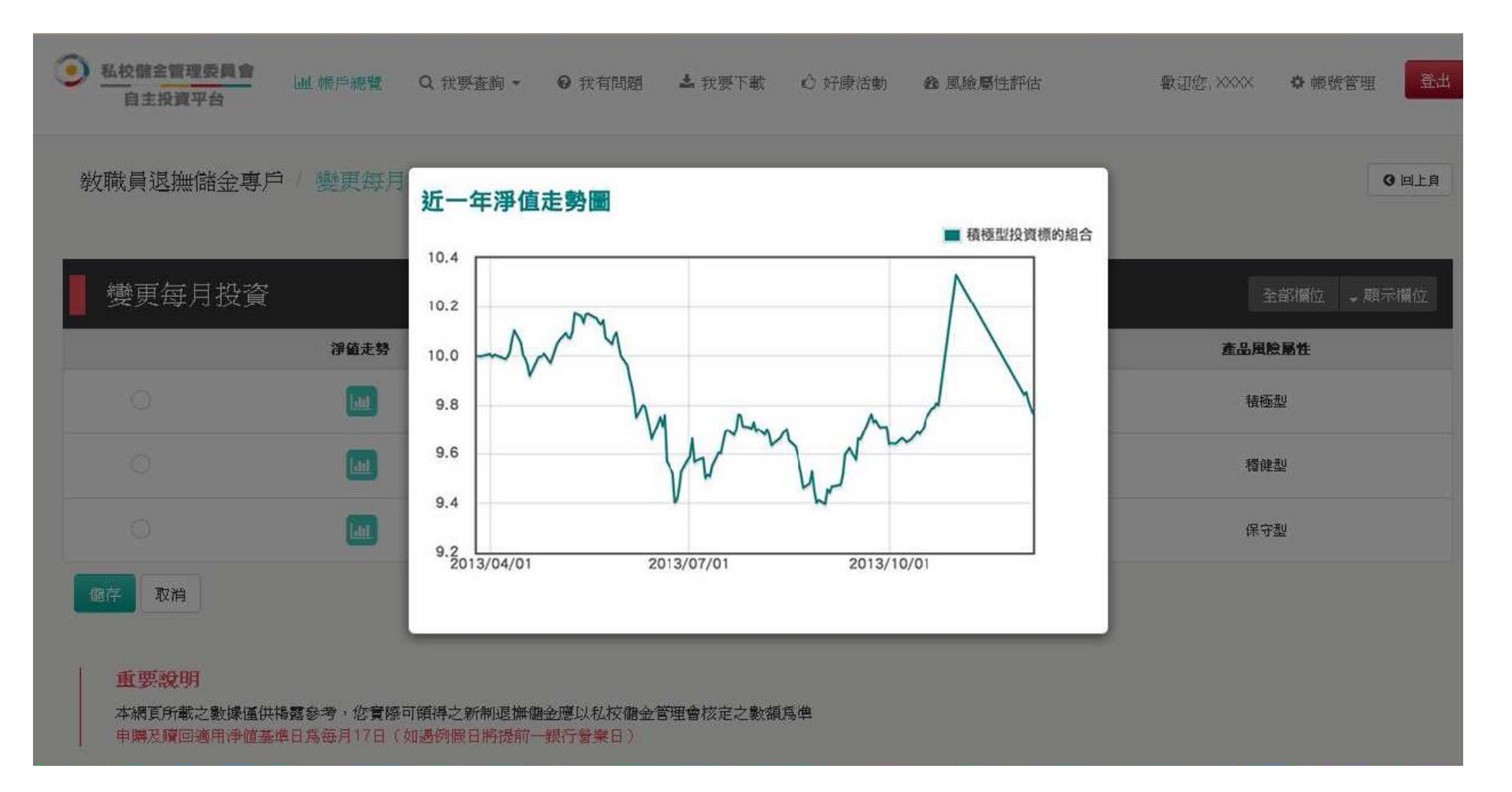

#### 查看「投資組合說明」

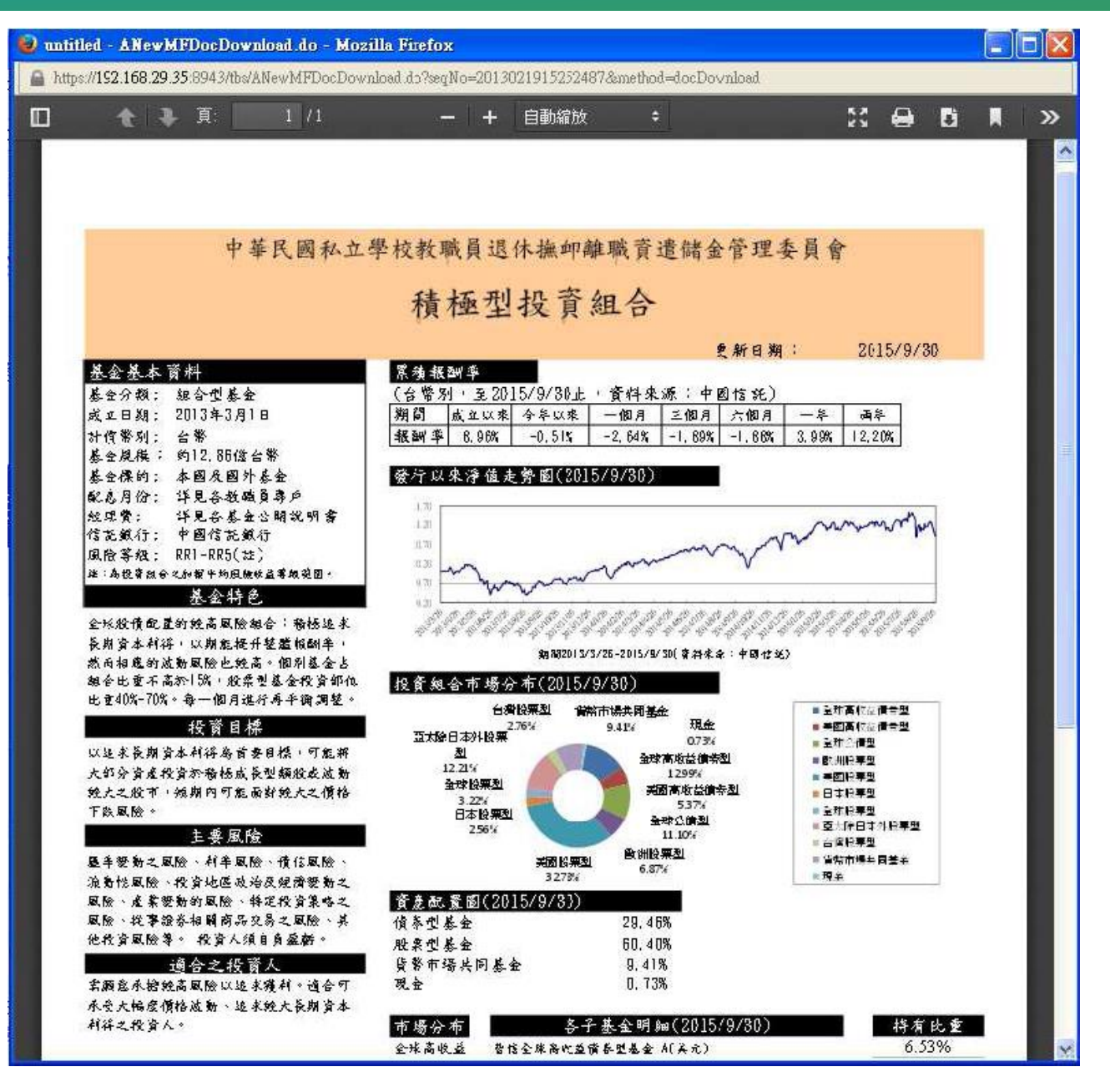

# 分期請領功能介紹

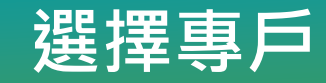

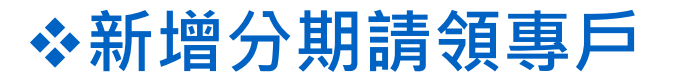

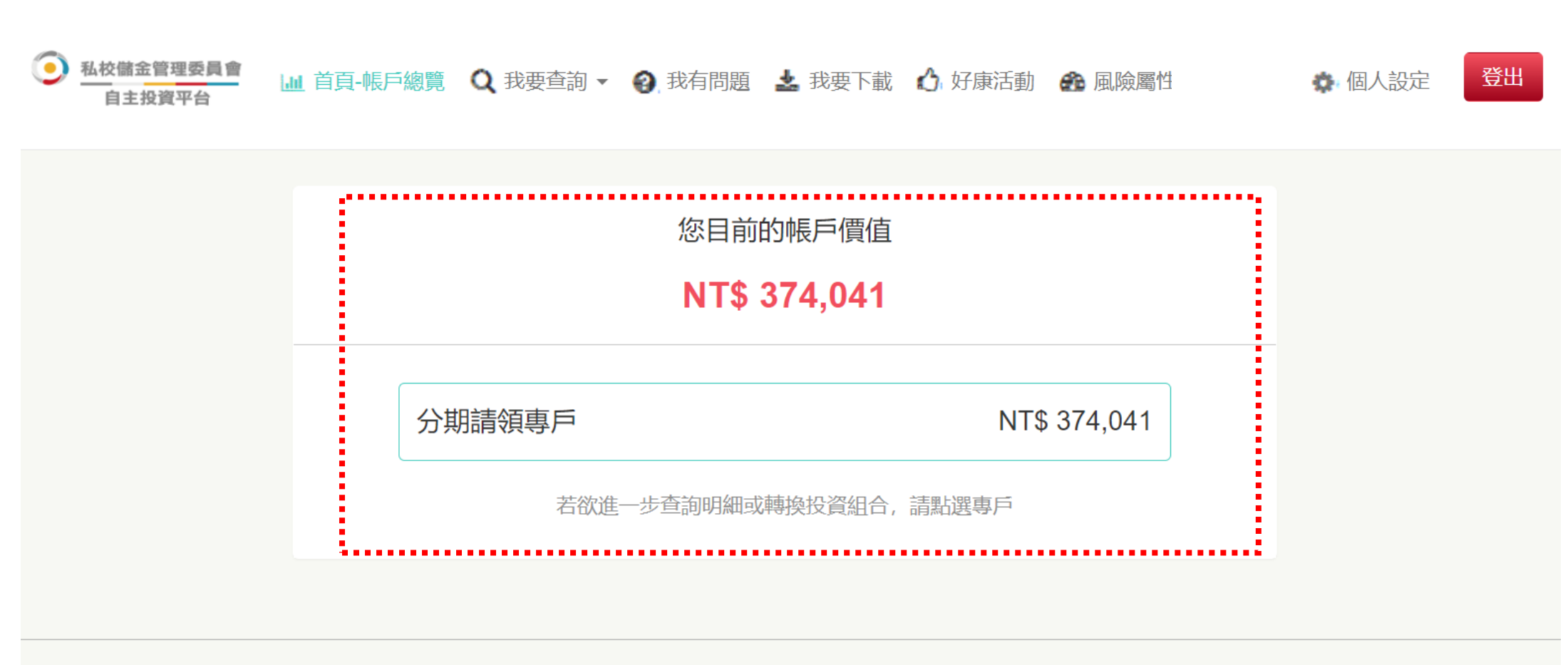

**服務時間:** 工作日 9:00-17:30 / 信託銀行: 02-2558-0128 / 投資顧問: 02-2706-0759 (psf@mail.citfund.com.tw) / 儲金管理會: 02-2396-2880

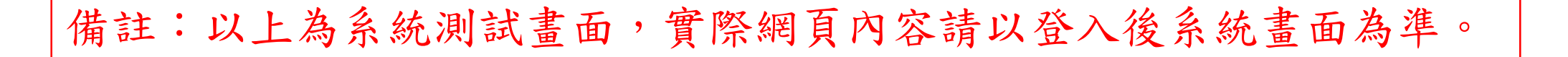

#### 結清請領(1/3)

#### ◆新增結清請領功能:畫面一

| <u>私校儲金管</u><br>自主投資 | 理委員會<br>平台 | 頁-帳戶總覽 🝳 刮 | 球要査詢 🔻 😧 | 我有問題 🛓 我 | 战要下載 🔥 好扇 | 新加利 💼 風險屬性許 | 附估 🌼 個人設定 | 登出    |
|----------------------|------------|------------|----------|----------|-----------|-------------|-----------|-------|
| 分期                   | 請領專戶       |            |          |          |           |             |           |       |
| 投資約                  | 責效概況       |            |          |          |           |             | 全部顯示 顯示   | 〒欄位 ▼ |
| 截至2023/9             | 9/14       |            |          |          |           |             |           |       |
| 提存別名稱                | 累積提存金額     | 帳戶價值       | 投資損益     | 參考報酬率    | 結清請領      |             |           |       |
| 投資組合續留               | 358,082    | 374,041    | 15,959   | 4.45%    | 申請        |             |           |       |
| 小計                   | 358,082    | 374,041    | 15,959   | 4.45%    | i         |             |           |       |
|                      |            |            |          |          |           |             |           |       |

#### 結清請領(2/3)

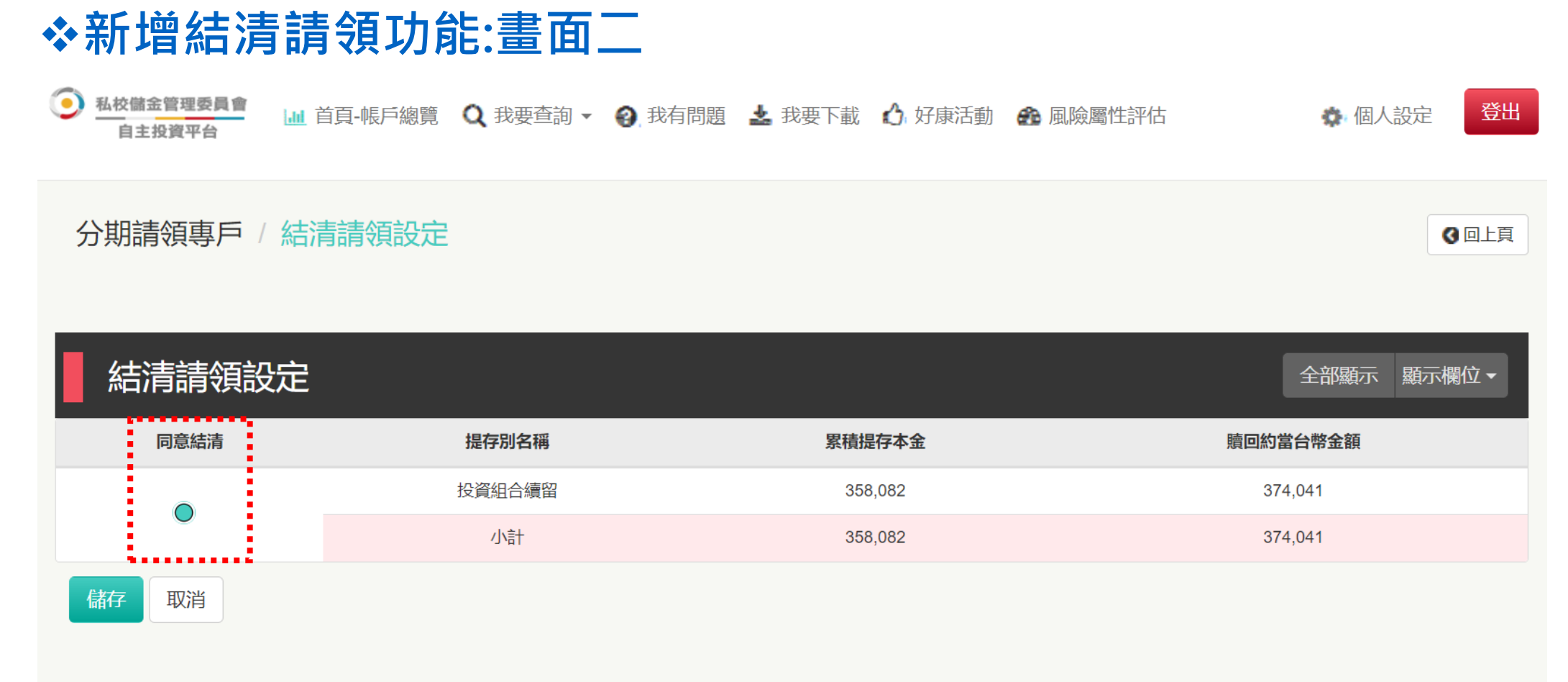

#### 重要說明

贖回約當台幣金額僅依照投資組合最近日參考淨值計算,實際結清請領金額將依照給付當月適用淨值基準日(每月17日,如遇例假日將提前)按各提存別持有全部投資 組合單位數據以辦理結清請領作業。

#### 結清請領(3/3)

#### ◆新增結清請領功能:畫面三

| 私校儲金管理委員會     国 報月     自主投資平台     国 報月     分期請領專戶 / 結清請領 | ·總覽 Q 我<br>您好!您已完成「結清請約<br>信託銀行將按給付當月適用<br>領作業。提醒您,分期請約<br>請領。若欲刪除設定,請訪 | 頁申請」設定!<br>月淨值基準日及各提存別持有全部投資組合單位數以<br>頁專戶一經結清後,將不得再繳回原領退休金或資遣<br>於設定當月15日前至交易總覽頁面進行刪除。謝謝! | ★ 個人設定 登出 辦理結清請<br>洽與辦理分期 ④ 回上頁     |
|----------------------------------------------------------|-------------------------------------------------------------------------|-------------------------------------------------------------------------------------------|-------------------------------------|
| 結清請領設定                                                   |                                                                         |                                                                                           | 全部顯示 顯示欄位 ▼                         |
| 回日日日日日日日日日日日日日日日日日日日日日日日日日日日日日日日日日日日日                    | 提住別省橋                                                                   | <b>繁積提存本</b> 金                                                                            | 順回點當台帶金額                            |
| ۲                                                        | 員董四仔                                                                    | 3,490,000                                                                                 | 3,490,104                           |
| 儲存 取消<br>重要說明<br>贖回約當台幣金額僅依照投資組                          | 合最近日参考凈值計算,實際結清請領金額將依                                                   | 照給付當月適用淨值基準日(每月17日,如遇例假日將提前                                                               | 前)按各提存別持有全部投資組合單位數據以辦理結清請領作業。       |
| 服務時間: 工作日 9:00-17:30 / 信託銀行: (                           | 02-2558-0128 / 投資顧問: 02-2706-0759(psf@mail.citf                         | und.com.tw) / 儲金管理會: 02-2396-2880                                                         |                                     |
| 📕 ク 🛱 🥰 🥭 🌘                                              | <u> </u>                                                                |                                                                                           | へ 悟 貯 ⊄× ⊗ 上午 09:00<br>2020/6/11 ₹2 |
| <u>說明</u>                                                |                                                                         |                                                                                           |                                     |
| • 結清請領設定完成                                               | 後,若欲刪除設定,請於                                                             | 設定當月15日前至交易總覽頁                                                                            | 面進行刪除。                              |

## 分期給付(1/2)

#### ◆新增分期給付設定功能:書面一

私校儲金管理委員會 自主投資平台

🔟 帳戶總覽 🝳 我要查詢 🗸 🔗 我有問題 👱 我要下載 🖒 好康活動 🙃 風險屬性評估

登出 個人設定

顯示欄位▼

全部顯示

#### 投資組合績效概況

截至2021/1/6 投資組合 累積申購金額 參考現值 投資損益 參考報酬率 庫存部位調整 分期給付 查詢投資明細 投資損益通知 保守型投資標的組合 490,166 94.631 23.92% 395.535 分期請領存款型 2.847.599 3 103 753 256 154 8.99% 查詢 轉換 ∧ 穩健型投資標的組合 457.266 586.076 128.810 28.16% ● 積極型投資標的組合 347.575 417.650 70.075 20.16% 小計 4 047 975 4 597 645 549 670 13.57%

#### 重要說明

分期請領專戶中「存款型組合」係僅做為資金暫時停泊之用, 欲變更投資組合請點墼「庫存部位調整」功能潠項。

#### 說明

- 分期給付設定功能:分期請領以定期方式按半年發放,核發日期為每年1月底前及7月底前,每月1日至15日得自由設定或 ٠ 變更每期給付金額。
- 重要說明:「存款型組合」僅為資金暫泊之用,欲變更請點擊「庫存部位調整」。 ٠

## 分期給付(2/2)

#### ◆新增分期給付設定功能:畫面二

| <u>)</u> 私 | 校儲金管理委員會<br>自主投資平台 | 山 首頁-帳戶總覽 | Q 我要查詢 - | 3.我有問題 | 🛓 我要下載 | 🖒 好康活動 | 🏤 風險屬性評估 |  | 🏚 個人設定 | 登出 |
|------------|--------------------|-----------|----------|--------|--------|--------|----------|--|--------|----|
|------------|--------------------|-----------|----------|--------|--------|--------|----------|--|--------|----|

#### 分期請領專戶 / 分期給付設定

❹ 回上頁

| 分期給付 | 分期給付設定                                 |       |             |                    |           |              |        |  |  |  |
|------|----------------------------------------|-------|-------------|--------------------|-----------|--------------|--------|--|--|--|
| 淨值走勢 | 投資組合                                   | 提存別名稱 | 累積單位數       | 最近日參考淨值            | 參考現值      | 每期給付金額       | 約當給付期數 |  |  |  |
| 1.11 | 分期請領存款型                                | 資金回存  | 212.675.027 | 10.0293            |           | 目前設定 180,000 |        |  |  |  |
|      |                                        |       |             |                    | 3,379,359 | 100,000      |        |  |  |  |
| Lat  | □ 保守型投資標的組合 投資組合績留 123,996.831 10.0517 |       |             | 半年為一期<br>每年1月及7月給付 | 33        |              |        |  |  |  |
|      |                                        |       |             |                    |           |              |        |  |  |  |

#### 

- 自行輸入每期給付金額,約當給付期數由系統自動計算帶出。
- 每期給付金額不可輸入負值、空格或小數點。當每期給付金額輸入0,將取消先前所有分期給付之設定。

#### 交易狀態總覽(1/2)

#### ◆交易狀態總覽:畫面一

▲校儲金管理委員會 自主投資平台
▲ 根戶總覽 Q 我要查詢 ▼ ② 我有問題 ▲ 我要下載 ① 好康活動 ④ 風險屬性評估

🔹 個人設定 🛛 🔁出

#### 我要查詢/交易狀態總覽

| <b>專戶類別</b> 分期請領專戶 ▼ 交易類別 全部 | ▼ 交易狀態 全部         | T                            |                        |
|------------------------------|-------------------|------------------------------|------------------------|
| 查詢時間 最近三個月 最近六個月 最近一年        | 選擇日期區間 2021-01-06 | <ul><li>2021-01-06</li></ul> | <b>查詢</b> (起迄日區間需在一年内) |

資料時間: 2021-01-06 11:21:36

| 交易狀態 | 交易狀態總覽 |                     |        |       |          |        |            |         |                                    |  |
|------|--------|---------------------|--------|-------|----------|--------|------------|---------|------------------------------------|--|
| 刪除   | 序號     | 指示時間                | 交易類別   | 交易狀態  | 交易結果     | 贖回投資組合 | 贖回單位數/贖回比例 | 轉申購投資組合 | 授權時間                               |  |
|      | 1      | 2021-01-06 11:20:37 | 結清請領設定 | 作業處理中 |          |        |            |         | 2021-01-06 11:20:37                |  |
|      | 2      | 2021-01-06 11:11:47 | 分期給付設定 | 交易完成  | NT\$1000 |        |            |         | 2021-01-06 11:11:47                |  |
| 確定取消 |        |                     |        |       |          |        |            | 上—<br>; | -頁 <b>1</b> 下一頁<br>顧示第1 ~2 筆, 共 2筆 |  |

#### 交易狀態總覽(2/2)

#### ◆交易狀態總覽:畫面二

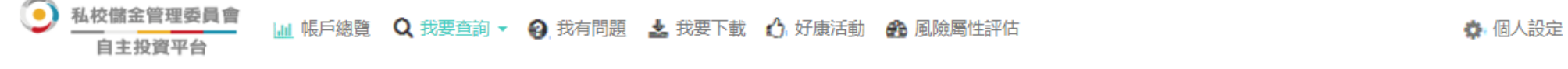

#### 我要查詢 / 交易狀態總覽

| <b>專戶類別</b> 分期請領專戶 ▼ <b>交易類別</b> 全部 | ▼ <b>交易狀態</b> 全部    | v          |                        |
|-------------------------------------|---------------------|------------|------------------------|
| 查詢時間 最近三個月 最近六個月 最近一                | E 選擇日期區間 2021-01-06 | 2021-01-06 | <b>査詢</b> (起迄日區間需在一年内) |

資料時間: 2021-01-06 11:21:36

登出

| 交易狀態總覽 |    |                     |        |       |          |        |            |         |                                          |  |  |
|--------|----|---------------------|--------|-------|----------|--------|------------|---------|------------------------------------------|--|--|
| 刪除     | 序號 | 指示時間                | 交易類別   | 交易狀態  | 交易結果     | 贖回投資組合 | 贖回單位數/贖回比例 | 轉申購投資組合 | 授權時間                                     |  |  |
|        | 1  | 2021-01-06 11:20:37 | 結清請領設定 | 作業處理中 |          |        |            |         | 2021-01-06 11:20:37                      |  |  |
| łł     | 2  | 2021-01-06 11:11:47 | 分期給付設定 | 交易完成  | NT\$1000 |        |            |         | 2021-01-06 11:11:47                      |  |  |
| 確定取消   |    |                     |        |       |          |        |            | Ŀ       | –頁 <mark>1 下—</mark> 頁<br>顯示第1 ~2 筆, 共2筆 |  |  |

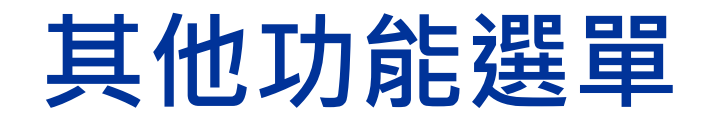

#### 我要查詢/每日淨値(1/3)

#### ❖可查詢最近一日、最近一月及最近一年「淨值」

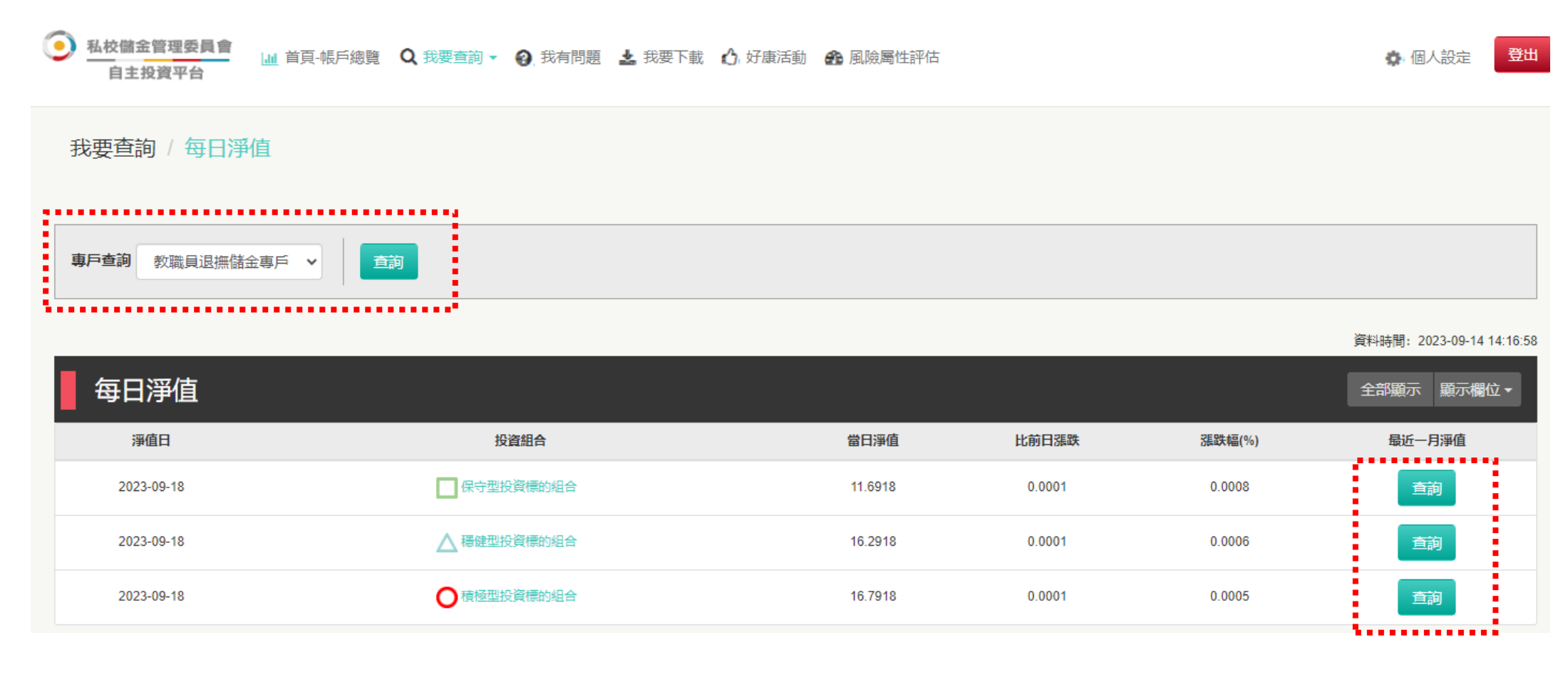

備註:以上為系統規劃畫面,實際網頁內容請以上線後系統畫面為準。

#### 我要查詢/每日淨値(2/3)

#### ❖可查詢最近一年「淨值走勢圖」

A校儲金管理委員會
 自主投資平台
 山 首頁-帳戶總覽
 Q 我要查詢 ▼ Q 我有問題
 よ 我要下載
 公 好康活動
 企 風險屬性評估
 本 個人設定
 登出

我要查詢/每日淨值/最近一月淨值

❹旦上頁

#### 近一年淨值走勢圖

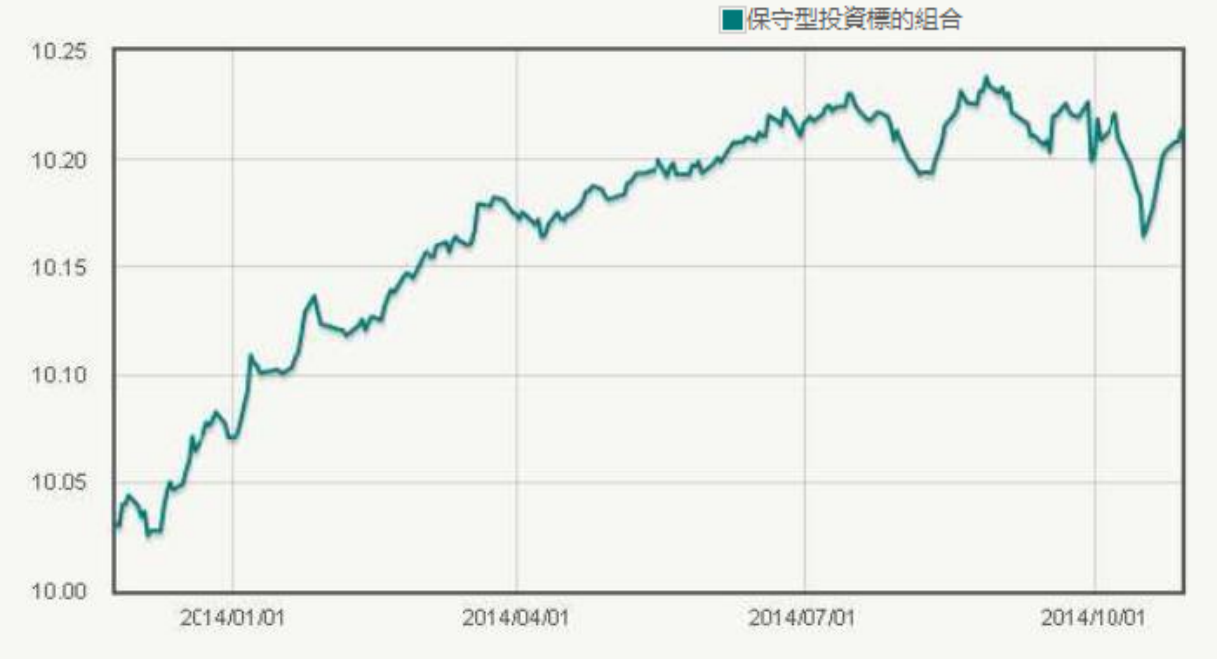

備註:以上為系統規劃畫面,實際網頁內容請以上線後系統畫面為準。

#### 我要查詢/每日淨値(3/3)

#### ◆可查詢最近一月「歷史淨值」

|            |         |            |         |            | 資料時間 <b>:</b> 2015-09-2316:21:50 |
|------------|---------|------------|---------|------------|----------------------------------|
| 最近一月淨值     |         |            |         |            | 全部頭示 頭示欄位 ▼                      |
| 日期         | 淨值      | 日期         | 淨值      | 日期         | 淨值                               |
| 2015-08-03 | 10.5169 | 2015-08-04 | 10.5197 | 2015-08-05 | 10.5114                          |
| 2015-08-06 | 10.5232 | 2015-08-07 | 10.5073 | 2015-08-10 | 10.499                           |
| 2015-08-11 | 10.5128 | 2015-08-12 | 10.6356 | 2015-08-13 | 10.5815                          |
| 2015-08-14 | 10.5989 | 2015-08-17 | 10.6408 | 2015-08-18 | 10.6539                          |
| 2015-08-19 | 10.6517 | 2015-08-20 | 10.6297 | 2015-08-21 | 10.6484                          |

#### 備註:以上為系統規劃畫面,實際網頁內容請以上線後系統畫面為準。

中國信託銀行 版權所有 @CTBC Bank

#### 我要查詢/交易狀態總覽(1/2)

## ◆每月15日24:00前至「交易狀態總覽」可刪除「庫存部位調整」申請

| 私校儲置     自主     日 | 金管理委員會<br>投資平台                                | ▲ 首頁-帳戶總賢                                                                                              | Q 我要查詢 -                                                 | 1 👔 我有問                                                     | 問題 🛓 🕄                           | 战要下載 🔥 好康活                                           | 動 🚯 風               | <u> </u>                            | 1 個人設定                                                                                                    | 登出                                                                                  |
|-------------------|-----------------------------------------------|----------------------------------------------------------------------------------------------------|----------------------------------------------------------|-------------------------------------------------------------|----------------------------------|------------------------------------------------------|---------------------|-------------------------------------|----------------------------------------------------------------------------------------------------|-------------------------------------------------------------------------------------|
| 我要查               | 1110 / 文                                      | 医易狀態總覽                                                                                                 |                                                          |                                                             |                                  |                                                      |                     |                                     |                                                                                                    |                                                                                     |
| 專戶類別<br>查詢時間      | 刺職員<br>最近三(                                   | 退撫儲金專戶 🗸                                                                                               | 交易類別 全部<br>最近一年 選擇                                       | 皆用區間                                                        | ▼ 交易                             | <b>易狀態</b> 全部                                        | ~                   |                                     |                                                                                                    |                                                                                     |
|                   |                                               |                                                                                                    |                                                          |                                                             |                                  |                                                      |                     |                                     |                                                                                                    |                                                                                     |
|                   |                                               |                                                                                                    |                                                          |                                                             |                                  |                                                      |                     | 資料時間                                | 별 : 2015-10-12                                                                                                    | 2 16:47:19                                                                          |
| ┃ 交響              | 易狀態                                           | 總覽                                                                                                    |                                                          |                                                             |                                  |                                                      |                     | 資料時間<br>全部                          | 豐: 2015-10-12<br>顧示   顧示 個                                                                                                    | 2 16:47:19<br>1位 <del>-</del>                                                       |
| <b>交</b>          | 易狀態<br><sub>感</sub>                           | 總覽<br><sub>指示時間</sub>                                                                                  | 交易類別                                                     | 交易狀態                                                        | 交易結果                             | 贖回投資組合                                               | 贖回單位數               | 資料時間<br>全部:<br>轉中購投資組合              | 智: 2015-10-12<br>展示 展示相<br>授權時                                                                                                    | 2 16:47:19<br>1位 <b>-</b><br>間                                                      |
| 交                 | 易狀態<br><sup>廃職</sup><br>1                     | 總覽<br><sub>指示時間</sub><br>2015-10-12 11:13:54                                                           | 交易類別<br>庫存部位調整                                           | <u>交易狀態</u><br>作菜處理中                                        | 交易結果                             | <b>贖回投資組合</b><br>保守型投資標的組合                           | 贖回單位數<br>1          | 資料時間<br>全部:<br>轉中購投資組合<br>積極型投資標的組合 | 智: 2015-10-12<br>展示 展示 周<br>授權時<br>2015-10-12 1                                                                                                    | 2 16:47:19<br>1位 -<br>間<br>11:13:54                                                 |
| ● 交易<br>删除        | 易狀態<br><sup>序號</sup><br>1<br>2                | 總覽<br>指示時間<br>2015-10-12 11:13:54<br>2015-10-10 06:09:51                                               | 交易類別                                                     | <u>交易默難</u><br>作葉處理中<br>交易完成                                | 交易結果<br>待端型                      | <b>贖回投資組合</b><br>保守型投資標的組合<br>待健型投資標的組合              | 贖回單位數<br>1          | 資料時間<br>全部:<br>轉中購投資組合<br>積極型投資標的組合 | 響: 2015-10-12<br>展示 展示相<br>授爆時<br>2015-10-12 1<br>2015-10-10 (                                                                                                    | 2 16:47:19<br>R -<br>R<br>11:13:54<br>D6:09:51                                      |
| 交<br>删除<br>III    | 易狀態<br><sup>序號</sup><br>1<br>2<br>3           | 總覽<br>指示時間<br>2015-10-12 11:13:54<br>2015-10-10 06:09:51<br>2015-10-08 15:06:06                        | 交易類別<br>庫存部位調整<br>當月提撥投資選擇<br>國映屬性評估                     | <u>交易狀態</u><br>作葉處理中<br>交易完成<br>交易完成                        | 交易結果<br>登開型<br>積極型               | <b>曆回投資組合</b><br>保守型投資標的組合<br>發健型投資標的組合              | 贖回單位数<br>1          | 資料時間<br>全部<br>轉中購投資組合<br>積極型投資標的組合  | 響: 2015-10-12<br>展示 展示相<br>2015-10-12 1<br>2015-10-10 0<br>2015-10-06 1                                                                                                | 2 16:47:19<br>102 -<br>11:13:54<br>15:06:06                                         |
| ● 交<br>● ●        | 易狀態<br><sup>床號</sup><br>1<br>2<br>3<br>4      | 總覽<br>指示時間<br>2015-10-12 11:13:54<br>2015-10-08 15:06:06<br>2015-10-08 14:57:59                        | 交易類別<br>庫存部位調整<br>備月提撥投資通探<br>風除屬性評估<br>風除屬性評估           | 交易狀態       作業處理中       交易完成       交易完成       交易完成           | 交易結果<br>登處型                      | <b>贖回投資銀合</b><br>保守型投資標的組合<br>後健型投資標的組合              | 贖回單位數<br>1          | 資料時間<br>全部:<br>轉中購投資網合<br>積極型投資標的組合 | 響: 2015-10-12<br>展示 展示相<br>2015-10-12 1<br>2015-10-08 1<br>2015-10-08 1                                                                                                | 2 16:47:19<br>(C) ~<br>(1) 13:54<br>(5:06:06<br>(4:57:59                            |
| ● 交響              | 易狀態<br><sup>席號</sup><br>1<br>2<br>3<br>4<br>5 | 絶覧<br>指示時間<br>2015-10-12 11:13:54<br>2015-10-08 15:06:06<br>2015-10-08 14:57:59<br>2015-10-08 14:45:42 | 交易類別<br>庫存部位調整<br>備月提撥投資選擇<br>風險屬性評估<br>風險屬性評估<br>重存部位調整 | 交易狀態       作業處理中       交易完成       交易完成       交易完成       ご副除 | <b>交易结果</b><br>穆健型<br>箱極型<br>保守型 | <b>順回投資銀合</b><br>保守型投資標的組合<br>後健型投資標的組合<br>保守型投資標的組合 | 暦回單位数<br>1<br>80000 | 資料時間<br>全部<br>静中開投資銀合<br>積極型投資標的組合  | <ul> <li>2015-10-12</li> <li>展示。</li> <li>股示書</li> <li>2015-10-12 1</li> <li>2015-10-10 (</li> <li>2015-10-06 1</li> <li>2015-10-06 1</li> <li>2015-10-06 1</li> </ul> | 2 16:47:19<br>1位 ~<br>間<br>11:13:54<br>16:09:51<br>15:06:06<br>14:57:59<br>14:47:52 |

註:每月月底日22:00前,可刪除/變更教職員專戶之庫存轉換預約交易。

我要查詢/交易狀態總覽(2/2)

#### ◆可根據「交易類別」、「交易狀態」及「日期區間」查詢

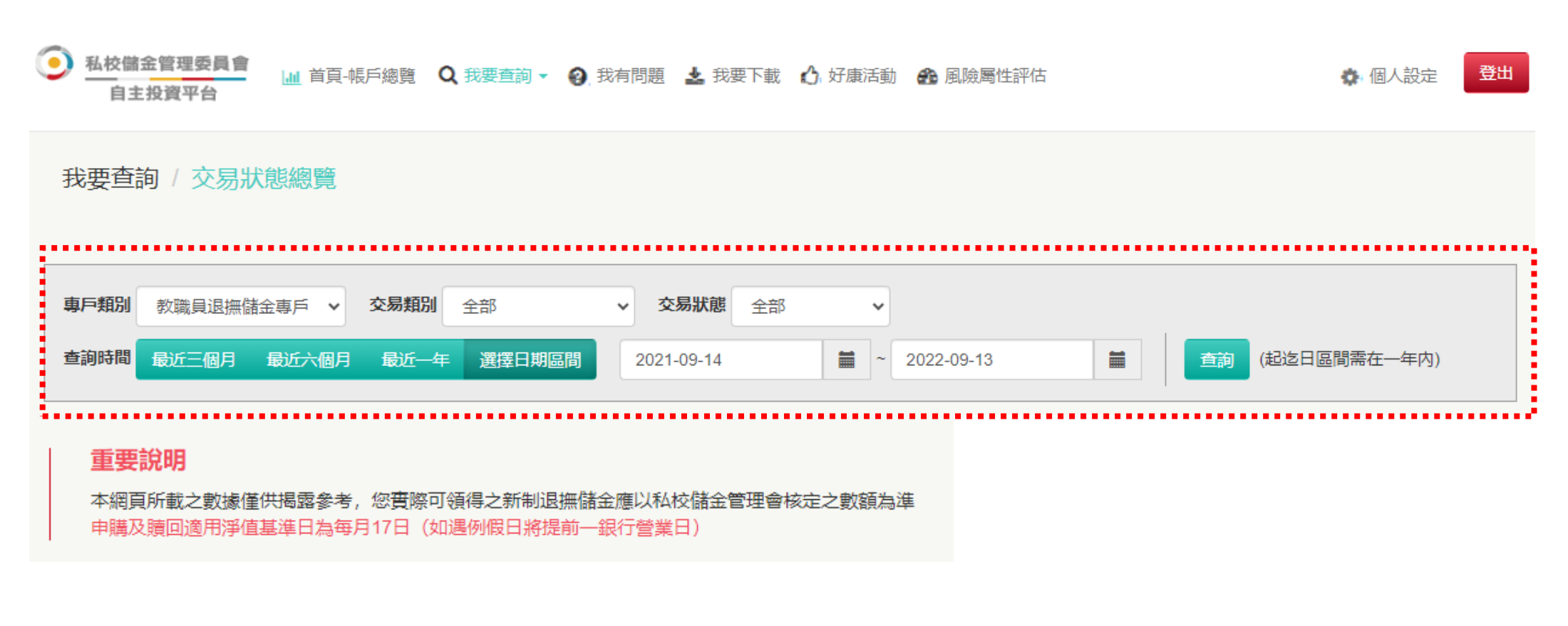

#### 我要查詢/歷史資料查詢

## ◆99.01.01~102.3.18「統一管理運用階段」儲金交易明細請至 「歷史資料查詢」

| 9 | 私校儲金管理委員會<br>自主投資平台 | 』』 首頁-帳戶總覽 | Q 我要查詢 →  | 2) 我有問題 🛃 🛃 | 援要下載 🔥 好康活動 | 🍰 風險罵性            | 評估                | <b>办</b> 個ノ        | (設定) 登出                       |
|---|---------------------|------------|-----------|-------------|-------------|-------------------|-------------------|--------------------|-------------------------------|
|   |                     |            |           |             |             |                   | 資料時間:自私校退         | 撫新制開始提方之日起至        | 2015 10 08 09:25:02 <u>ik</u> |
|   | 歷史資料查護              | IJ         |           |             |             |                   |                   | 全部展                | 類示欄位▼                         |
|   | 專戶名稱                | 投資標的       | 累積提存金額(A) | 累積單位數(B)    | 每單位參考淨值(C)  | 参考現值<br>(F=BxCxD) | 參考投資損益<br>(F=F-A) | 參考投資報酬率<br>(G=F/A) | 查詢投資明細                        |
|   | 教職員退蘊儲金專戶           | 教職員退撫儲金    | 158,481   | 15,981.094  | 9.9922TWD   | 159,686           | 1 205             | Ĵ                  | 査詢                            |
|   | 教職員退無儲金虜戶           | 學校主管機關儲金   | 147,154   | 14,840.059  | 9.9922TWD   | 148,284           | 1130              | C                  | 在狗                            |
|   | 教職員退無儲金專戶           | 學校儲金       | 147,154   | 14,838.732  | 9.9922TWD   | 148,271           | 1 117             | C                  | 査詢                            |
|   | 小計                  |            | 462,789   |             |             | 456,241           | 3 452             | C                  |                               |
|   |                     |            |           |             |             |                   |                   | <u> </u>           | 頁一7 1                         |

備註:以上為系統規劃畫面,實際網頁內容請以上線後系統畫面為準。

#### 我有問題

#### ◆服務時間以外可線上留言,將有專人與教職員聯繫

**私校儲金管理委員會** 自主投資平台 ▲ 首頁-帳戶總覽 Q 我要查詢 ▼ 3 我有問題 🛃 我要下載 🖒 好康活動 🏤 風險屬性評估

個人設定 登出

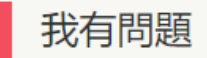

中國信託辦理「私立學校教職員退撫儲金制度」客服專線: (02)2558-0128 客服專線服務時間為每週一至週五(例假日或國定假日除外),上午九點至下午五點三十分,謹請多加利用。 服務時間以外,若有任何問題,可至本行服務信箱留言並留下您的聯絡方式,本行將於服務時間指派專人與您聯繫。 謝謝!

| 姓名      | 陳XX                                                 |
|---------|-----------------------------------------------------|
| 服務學校    | 私立XX中學                                              |
| 聯絡電話    |                                                     |
| Email   |                                                     |
| 問題類型    | 網路平台操作問題 🗸                                          |
| 問題內容    | <mark>網路平台操作問題</mark><br>儲金帳務問題<br>儲金制度問題<br>投資理財諮詢 |
|         |                                                     |
| 備註:以上為調 | 系統測試畫面,實際網頁內容請以登入後系統畫面為準。                           |

#### 我要下載

#### ◆教職員可至「我要下載」取得各項資訊

| Ç | <u> 私校儲</u><br>自主 | 金管理委員會<br>投資平台 | 业 首頁-帳戶總覽 | <b>Q</b> 我要查詢 → | 3 我有問題 | 🛓 我要下載 | 🖒 好康活動 | 🏤 風險屬性評估 |  | 🎝 個人設定 |
|---|-------------------|----------------|-----------|-----------------|--------|--------|--------|----------|--|--------|
|   | +8./~*^-0         | +1,2240        |           |                 |        |        |        |          |  |        |
| Ę | 1架TF記明            | 仅真組首説明         | 奶 母月報表    |                 |        |        |        |          |  |        |
|   | 操作說明              | 明 - 中文版        |           |                 |        |        |        |          |  |        |
|   | 操作說明              | 明 - 英文版        |           |                 |        |        |        |          |  |        |
|   | 新手上記              | 路 - 中文版        |           |                 |        |        |        |          |  |        |
|   | 新手上               | 路 - 英文版        |           |                 |        |        |        |          |  |        |

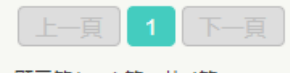

顯示第1 ~4 筆,共 4筆

**服務時間:** 工作日 9:00-17:30 / 信託銀行: 02-2558-0128 / 投資顧問: 02-2706-0759 (psf@mail.citfund.com.tw) / 儲金管理會: 02-2396-2880

#### 備註:以上為系統規劃畫面,實際網頁內容請以上線後系統畫面為準。

登出

#### 風險屬性評估(1/2)

#### ◆教職員必須完成風險屬性評估,方得辦理自主投資

**私校儲金管理委員會** 自主投資平台 ▲ 首頁-帳戶總覽 Q 我要查詢 ▼ ② 我有問題 🕹 我要下載 🖒 好康活動 🛞 風險屬性評估

🔹 個人設定

登出

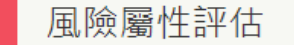

#### 您好!

(•)

為協助您進行自主投資選擇,請務必填答下述問題,以利進行您的風險屬性評估。 如您對問題描述不清楚或不知如何填答,可至「我有問題」撥打本行客服專線進行詢問,謝謝!

| 風險屬性評估結果 | 最近一次評估日期為: |
|----------|------------|
| 穩健型      | 2022-05-25 |

#### Step 1 告知事項確認

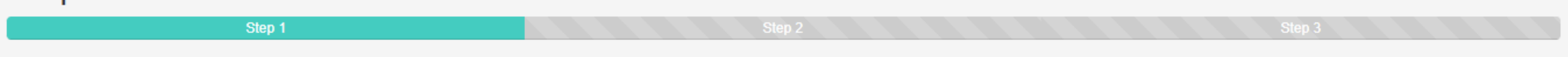

本人茲確認本風險屬性分析表由本人自行填寫,且填寫之內容均正確表達本人之真實意思及情況。

本人瞭解:「財團法人中華民國私立學校教職員退休撫卹離職資遣儲金管理委員會」及其遴選之信託銀行與投資顧問(以下合稱"資料蒐集者"),為履行「學校法人及其所屬私立學校教職員退休撫卹離職資遣條例」暨其 相關法令規範及契約義務之目的,在相關事實或法律關係存續期間或法令規定期間,就其直接或間接蒐集之本人個人資料,得以書面、音軌紀錄及/或電子等形式處理、利用及/或國際傳輸(包括將本人個人資料依法揭 露予必要第三方)。本人有權向資料蒐集者查詢或要求閱覽、製給複本、補充或更正、停止蒐集、處理、利用及/或國際傳輸或刪除本人個人資料,但資料蒐集者可能依法而得不依相關要求辦理。

○ 是 ○ 否

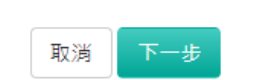

重要說明

提醒您! 如經重新評估並有變更風險屬性者,惠請自行檢視確認原有庫存組合之風險等級是否合宜,謝謝!

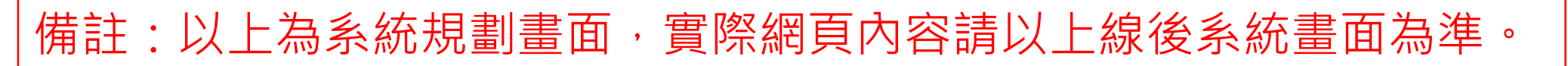

#### 風險屬性評估(2/2)

#### ◆依序完成風險屬性評估問卷,系統將自動計算結果,可隨時更新。

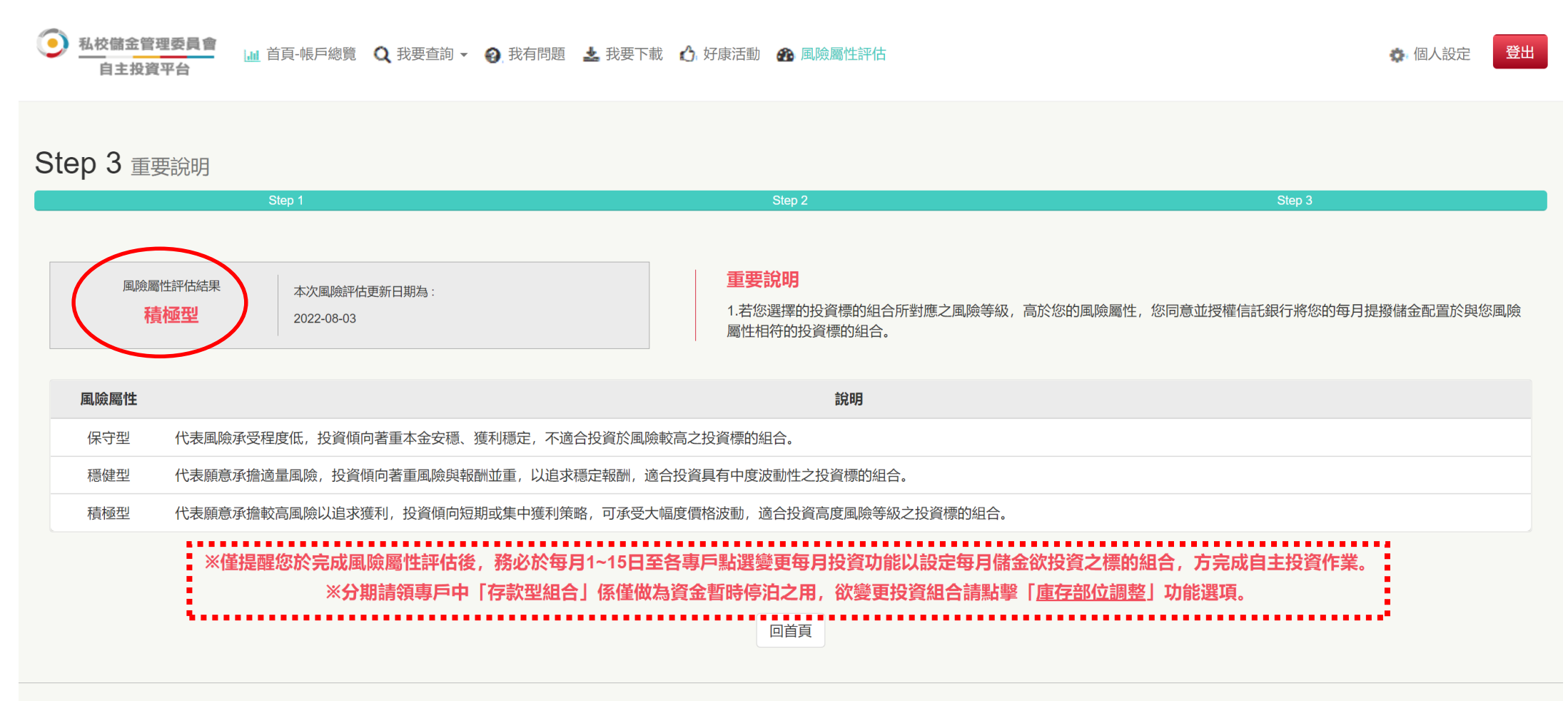

**服務時間:**工作日 9:00-17:30 / <mark>信託銀行:</mark> 02-2558-0128 / <mark>投資顧問:</mark> 02-2706-0759(psf@mail.citfund.com.tw) / 儲金管理會: 02-2396-2880

備註:以上為系統規劃畫面,實際網頁內容請以上線後系統畫面為準。

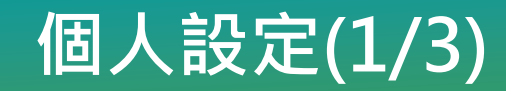

#### ◆變更使用者代號

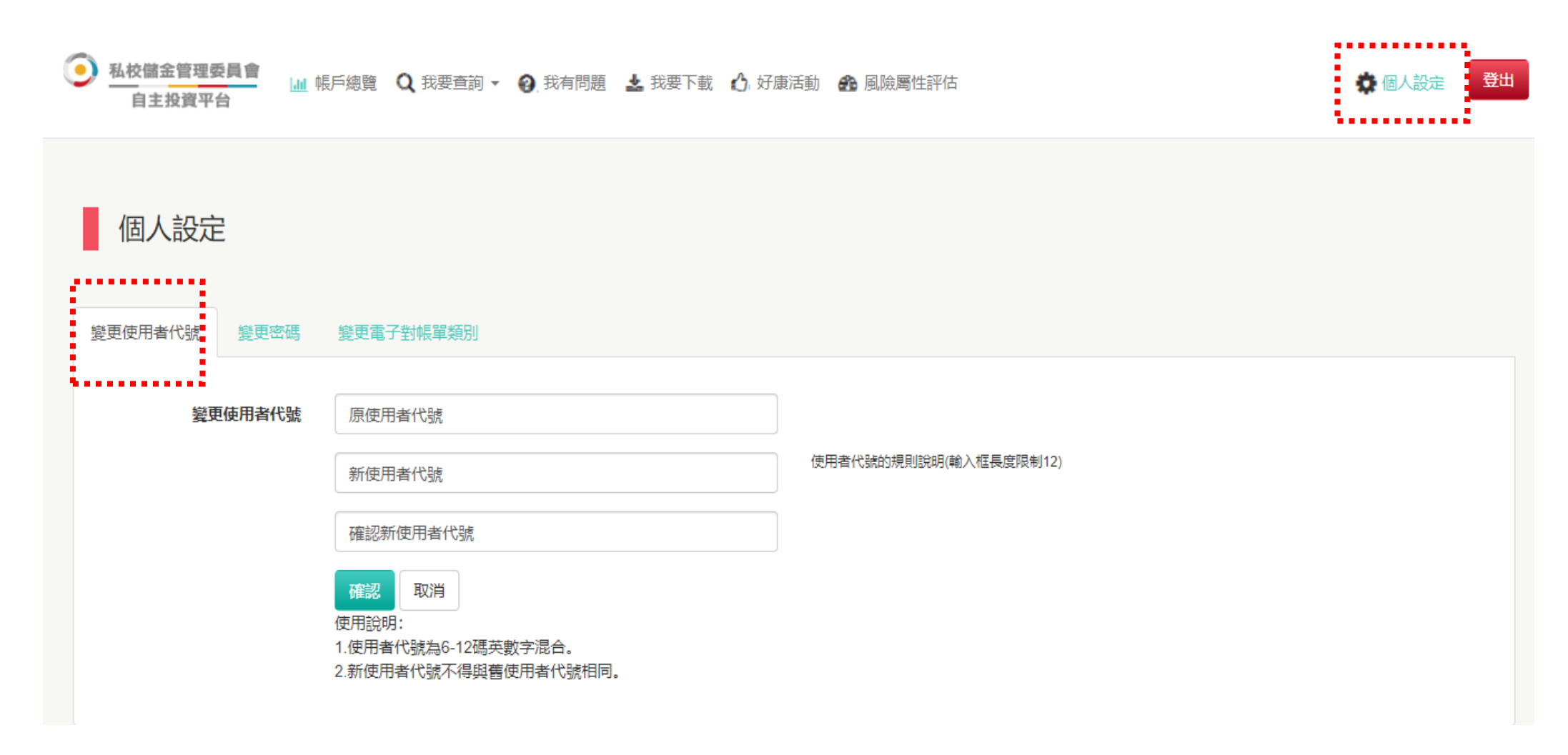

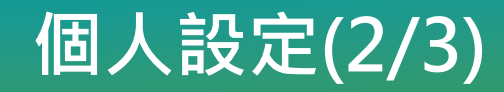

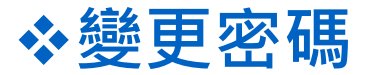

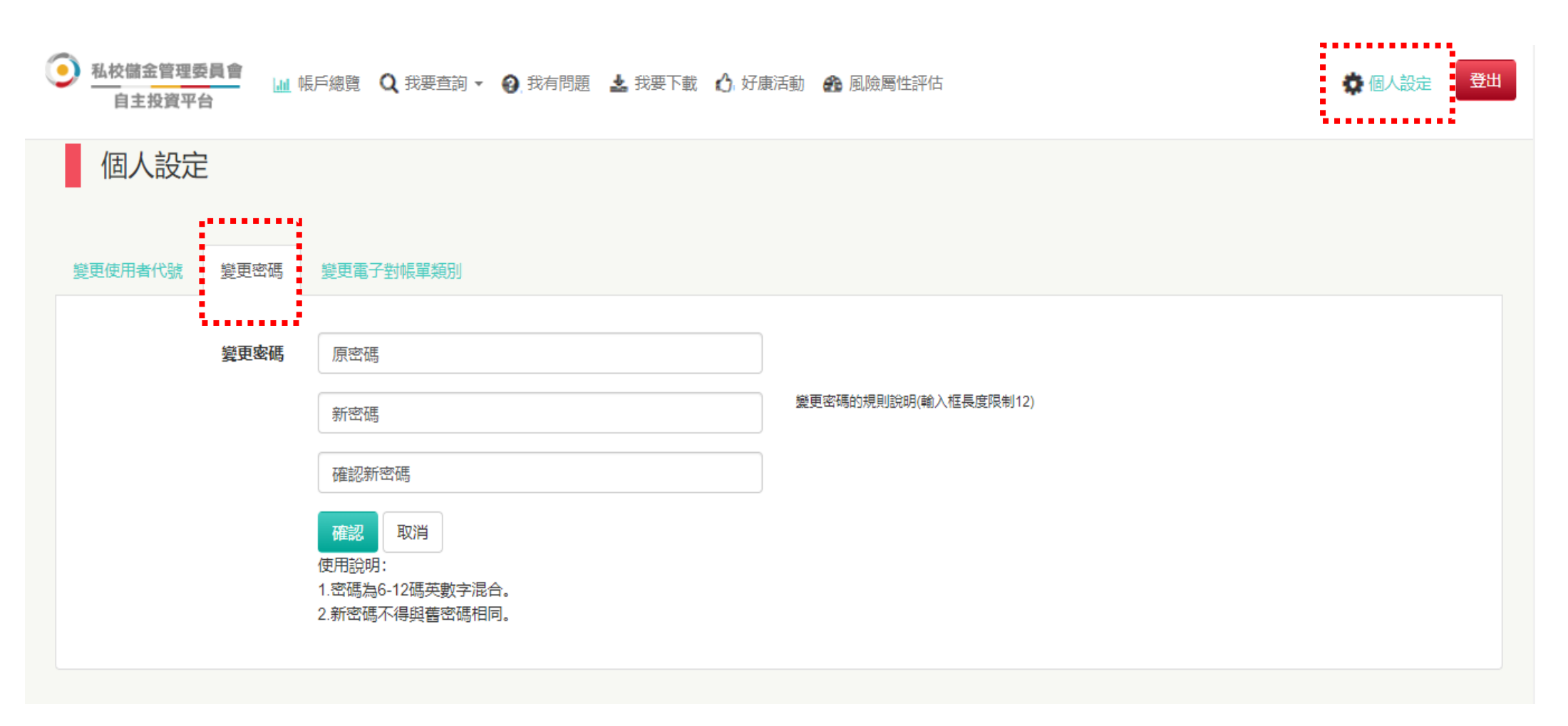

## 個人設定(3/3)

#### ◆對帳單類別選擇

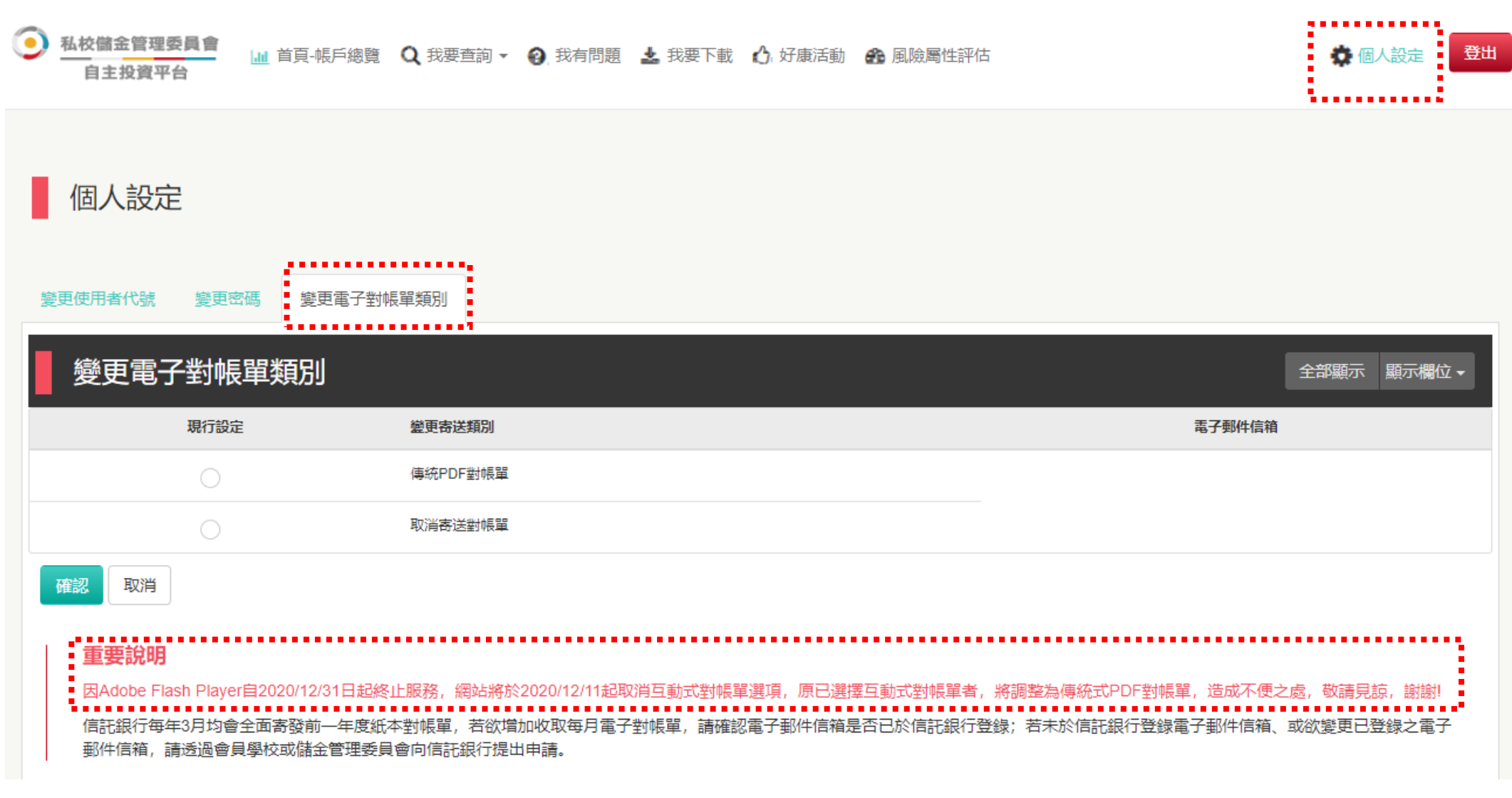

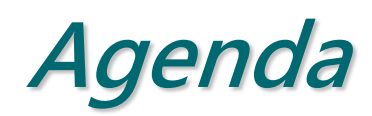

## 信託架構及作業流程說明

## 人生週期基金及自主投資平台說明

## 對帳單及作業配合事項說明

#### 對帳單說明(1/3)

#### ◆每月Email電子「月對帳單」;每年3月寄送紙本「年對帳單」

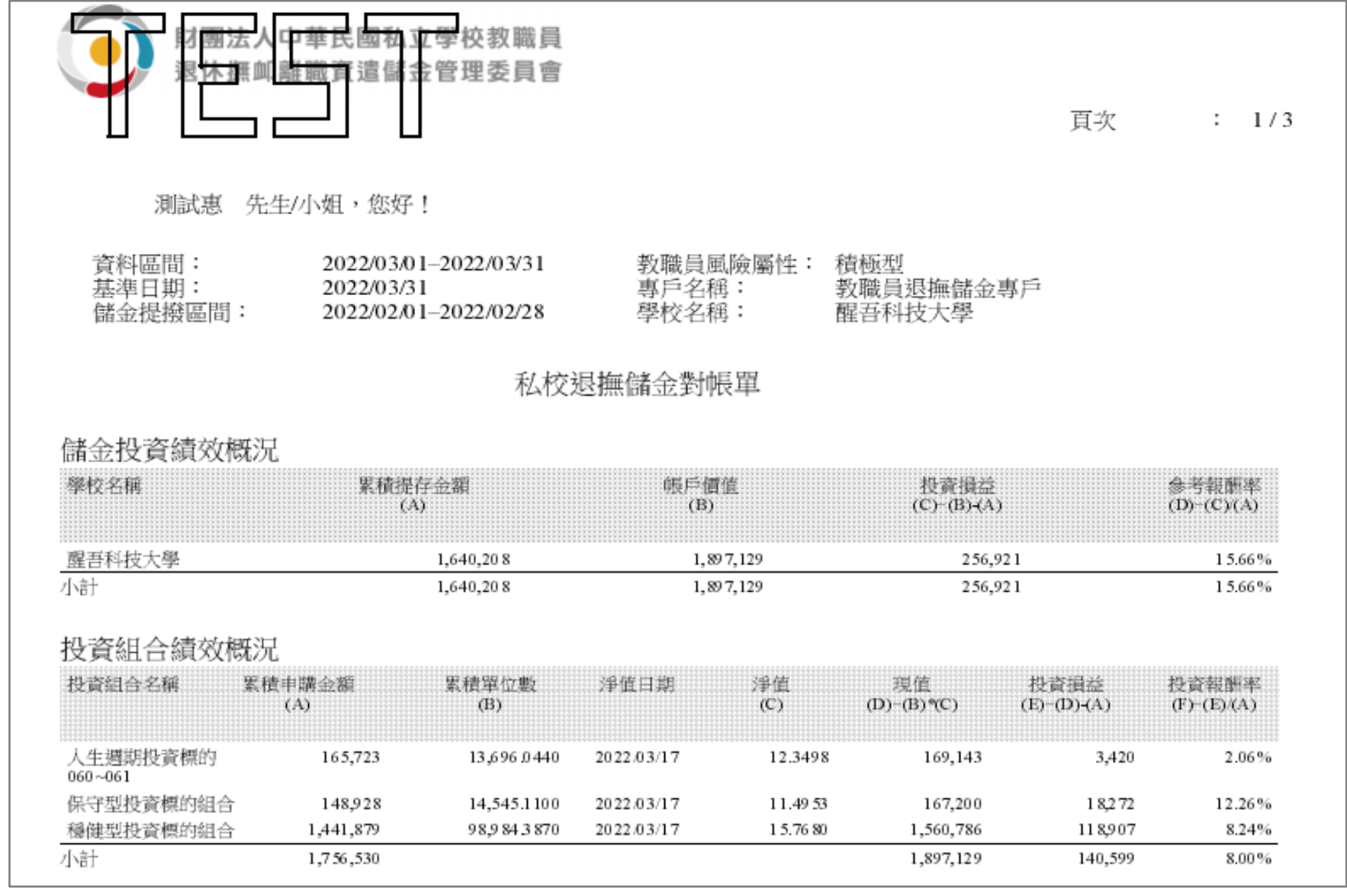

備註:以上為系統測試畫面,實際對帳單內容請以收到資料為準。

中國信託銀行 版權所有 @CTBC Bank

#### 對帳單說明(2/3)

#### ❖依每月實際交易情形列出明細資訊

| ※提存交易      | 明細    | 前期結餘金額          | 領:1,62 | 7,619  |           |                 |       |            |
|------------|-------|-----------------|--------|--------|-----------|-----------------|-------|------------|
| 作業日期       | 學校名稱  | 教職員自攪           | 金額     | 學校提撥金  | 夏 主管機翻的   | <b>是撥金額 結餘5</b> | 記金額   | 小計         |
| 2022/03/24 | 醒吾科技大 | 学               | 4,406  |        | 4,091     | 4,092           | 0     | 12,58      |
| 小計         |       |                 | 4,406  |        | 4,091     | 4,092           | 0     | 12,58      |
| ※每月投資      | 盱囲細   |                 |        |        |           |                 |       |            |
| 作業日期       | 標的名稱  |                 |        | 轉入金額   | 1         | 轉入淨值            | 轉     | 人單位數       |
| 2022/03/24 | 穩健型投資 | {標的組合           |        |        | 12,589    | 15.76           | 80    | 79 8.3 890 |
| 小計         |       |                 |        |        | 12,589    |                 |       |            |
| ※轉換交易      | 明細    |                 |        |        |           |                 |       |            |
| 作業日期       | 轉換類別  | 投資組合            | 轉      | 與金額    | 轉換淨值      | 轉換單位數           | 轉換手續費 | 轉換淨額       |
| 2022/03/17 | 轉出    | 人生週期投資標的060~061 |        | 57,332 | 11.4953   | 4,987.4030      | 0     | 57,332     |
| 2022/03/17 | 轉入    | 穩健型投資標的組合       |        | 71,245 | 1 5.76 80 | 4,518.3290      | 0     | 0          |
| 2022/03/17 | 轉出    | 人生週期投資標的060~061 |        | 13,913 | 1 5.76 80 | 882.3300        | 0     | 13,913     |
| 小計         | 轉入    |                 |        | 71,245 |           |                 | 0     | 0          |
|            | 轉出    |                 |        | 71,245 |           |                 | 0     | 71,24      |

備註:以上為系統測試畫面,實際對帳單內容請以收到資料為準。

#### 對帳單說明(3/3)

#### ◆各投資組合績效參考

| 標的名稱            | 淨值日期         | 最近淨值      | 最近一個月<br>報酬率 | 最近三個月<br>報酬率 | 最近六個月<br>報酬率 | 最近一年<br>報酬率 |
|-----------------|--------------|-----------|--------------|--------------|--------------|-------------|
| 保守型投資標的組合       | 20 22/0 3/17 | 11.49 53  | -0.9900%     | -3.6400%     | -3.7500%     | -1.4200%    |
| 穩健型投資標的組合       | 2022/03/17   | 1 5.76 80 | -2.7200%     | -6.4700%     | - 5.750 0%   | -0.3100%    |
| 積極型投資標的組合       | 2022/03/17   | 16.1265   | -3.7500%     | -7.8800%     | -6.9200%     | -1.1200%    |
| 人生週期投資標的000~037 | 2022/03/17   | 16.1265   | -3.7500%     | -7.8800%     | -6.9200%     | -1.1200%    |
| 人生週期投資標的038~043 | 2022/03/17   | 16.0548   | -3 .5 50 0%  | -7.6000%     | -6.6900%     | -0.9600%    |
| 人生週期投資標的044~049 | 2022/03/17   | 1 5.9473  | -3.2400%     | -7.1900%     | -6.3400%     | -0.7200%    |
| 人生週期投資標的050~051 | 2022/03/17   | 1 5.8397  | -2.9300%     | -6.7600%     | - 5.990 0%   | -0.4700%    |
| 人生週期投資標的052~053 | 2022/03/17   | 1 5.76 80 | -2.7200%     | -6.4700%     | - 5.750 0%   | -0.3100%    |
| 人生週期投資標的054~055 | 2022/03/17   | 14.9135   | -2.4 50 0%   | -6.0400%     | - 5.450 0%   | -0.4800%    |
| 人生週期投資標的056~057 | 2022/03/17   | 14.0589   | -2.1600%     | -5.5600%     | -5.1100%     | -0.6800%    |
| 人生週期投資標的058~059 | 2022/03/17   | 13.2044   | -1.8200%     | -5.0100%     | -4.7200%     | -0.8900%    |
| 人生週期投資標的060~061 | 2022/03/17   | 12.3498   | -1.4300%     | -4.3 800%    | -4.2700%     | -1.1400%    |
| 人生週期投資標的062~999 | 2022/03/17   | 11.49.53  | -0.9900%     | -3.6400%     | -3.7500%     | -1.4200%    |

備註:以上為系統測試畫面,實際對帳單內容請以收到資料為準。

#### 作業配合事項說明

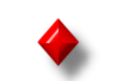

✓ 每月1-15日

#### 教職員

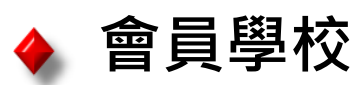

- 登入「自主投資平台」申請:
- 當月提撥投資選擇 (若未異動無須每月設定)
- 庫存部位調整(視需要) •

#### ✓ 每月18-31日

登入「自主投資平台」申請:

• 教職員專戶庫存部位調整預約 (視需要)

#### √ 每日

- 登入「自主投資平台」進行風 險屬性評估(視需要)
- 登入「自主投資平台」設定投 資損益通知·及信託財產查詢 、交易狀態總覽、資料下載 或至**我有問題**留言

- ✓ 協助宣導教職員線上進行風 險屬性評估。
- ✓ 協助在職教職員email 修改 申請。
- ✔ 協助彙整紙本「風險屬性評 估暨投資選擇申請書」,並 於截止日前寄回信託銀行(以 郵戳為憑) 紙本:每月1日~10日受理,將

於當月生效;每月11日~30日 受理,將於次月生效。

配合人生週期基金屆齡轉換及資產重新 配置作業,每年1月暫停教職員儲金專 戶轉換申請作業,每年12月暫停教職員 儲金專戶轉換預約作業。

#### 作業配合事項說明(續)

# 問題:<u>教職員</u>如何申請「自主投資平台」帳號密碼? 回覆:1.教職員可委請<u>會員學校</u>代為批次申請為「法人信託網」免費會員 2.教職員可逕行至信託銀行申辦個人金融業務(存款或信用卡) 並註冊為網路銀行會員

問題:會員學校如何代為申請「自主投資平台」帳號密碼?

回覆:會員學校可至「儲金管理會網站」下載「整批開戶申請書」, 填具申請書並加蓋學校關防後,發函檢附資料光碟送至信託銀行 臺北市南港區經貿二路168號 法人信託作業部 收

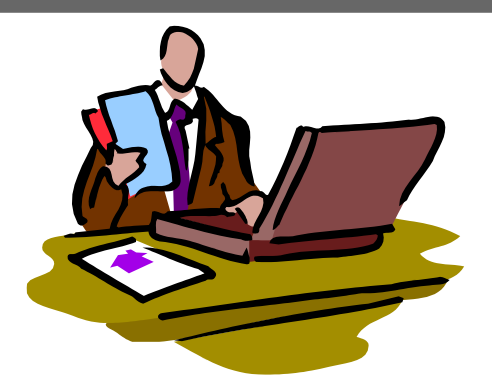

#### 作業配合事項說明(續)

- 問題:教職員如何取得「自主投資平台」帳號密碼?
- 回覆:1.信託銀行收迄會員學校之申請後,將於一週內完成收文及資料 維護作業,並以Email方式寄送「驗證密碼函」至<u>教職員</u>指定之 電子郵件信箱。
  - 2.教職員收到「驗證密碼函」後即可根據說明之步驟辦理身分 認證,並註冊未來自行方便記住之「使用者代號」及「密碼」

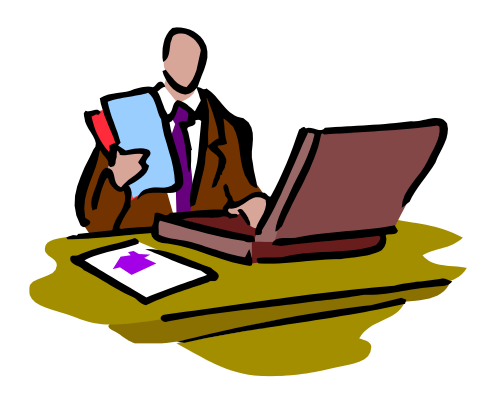

中國信託銀行 版權所有 @CTBC Bank

#### 作業配合事項說明(續)

問題:教職員久未使用忘記「自主投資平台」帳號密碼? 回覆:1.透過會員學校批次申請免費會員者: (1)教職員可直接在「自主投資平台」首頁點選「忘記密碼」 系統檢核驗證資料正確後隨即線上進行補發 (2)教職員可撥打信託銀行客服專線02-2558-0128, 客服人員核對身分無誤後隨即現行進行補發 2. 個別申請個人金融業務者(存款或信用卡): 信用卡服務專線 02-2745-8080 銀行服務專線 02-2769-5000

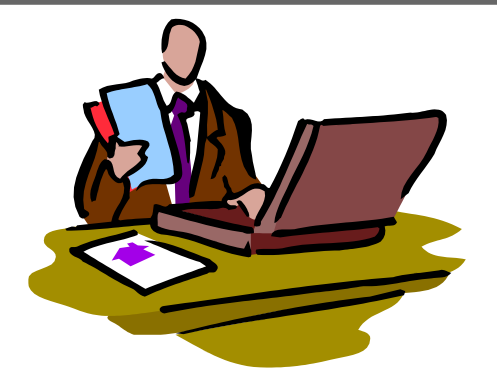

## 若有網路平台操作問題及儲金帳務問題,

## 謹請撥打

# 「私立學校教職員退撫儲金制度」 信託銀行客服專線:(02)2558-0128

說明:信託銀行保有變更或修改自主投資平台說明之權利, ,敬請以本行「法人信託網」公告之最新版內容為準。

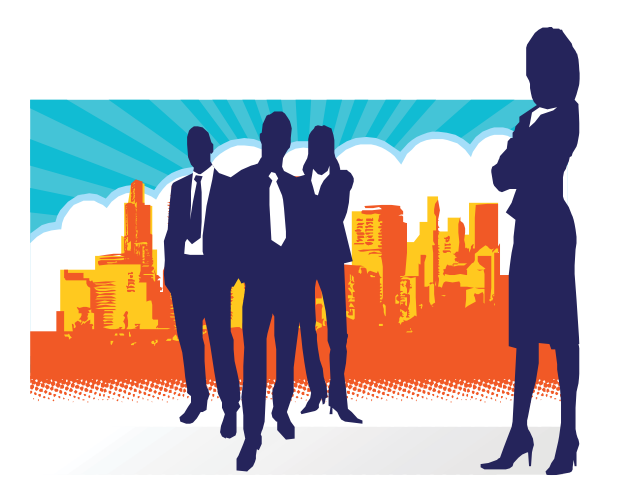

中國信託銀行 版權所有 @CTBC Bank